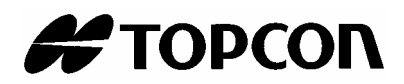

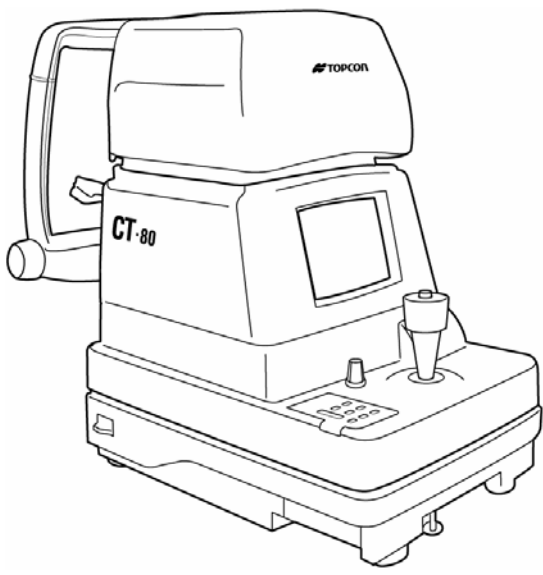

# INSTRUCTION MANUAL COMPUTERIZED TONOMETER

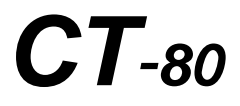

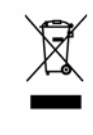

This symbol is applicable for EU member countries only.

To avoid potential negative consequences for the environment and possibly human health, this instrument should be disposed of (i) for EU member countries - in accordance with WEEE (Directive on Waste Electrical and Electronic Equipment), or (ii) for all other countries, in accordance with local disposal and recycling laws.

# INTRODUCTION

### Thank you for purchasing the TOPCON Computerized Tonometer CT-80.

(To get the best use from the instrument, please carefully read these instructions and keep this Instruction Manual in a convenient location for future reference.)

### This instrument features the following:

- An exact, non-contact intraocular pressure measurement that can be done by air ejection.
- An alignment bar that enables easy operation.

This text outlines the Computerized Tonometer CT-80 and describes basic operations, troubleshooting, checking, maintenance and cleaning.

To encourage the safe, efficient use of this instrument and prevent danger to the operator and others, we suggest you carefully read the "Displays for Safe Use" and the "Safety Cautions".

Again, please keep this Instruction Manual in a convenient location for future reference.

## Precautions

- This machine is a precision instrument; install it in a place set to the following conditions: temperature (10~40°C), humidity (30~85%) and atmospheric pressure (70~106KPa). Avoid direct exposure to sunlight.
- To ensure smooth operation, install the instrument on a level place free of vibrations. Also, do not place any objects on the instrument.
- Before using the instrument, connect all cables correctly.
- Use the specified source voltage.
- When not in use, turn the power off and put the measuring window cap and dust cover on.
- To ensure a correct reading, do not soil the measuring window with finger prints, dust, etc. Also, do not touch the measuring nozzle except when cleaning.

# DISPLAY FOR SAFE USE

In order to encourage the safe use of the product and prevent any danger to the operator and others or damage to properties, important warnings are placed on the product and inserted in the instruction manual.

We suggest that everyone understand the meaning of the following displays and icons before reading the "Safety Cautions" and text.

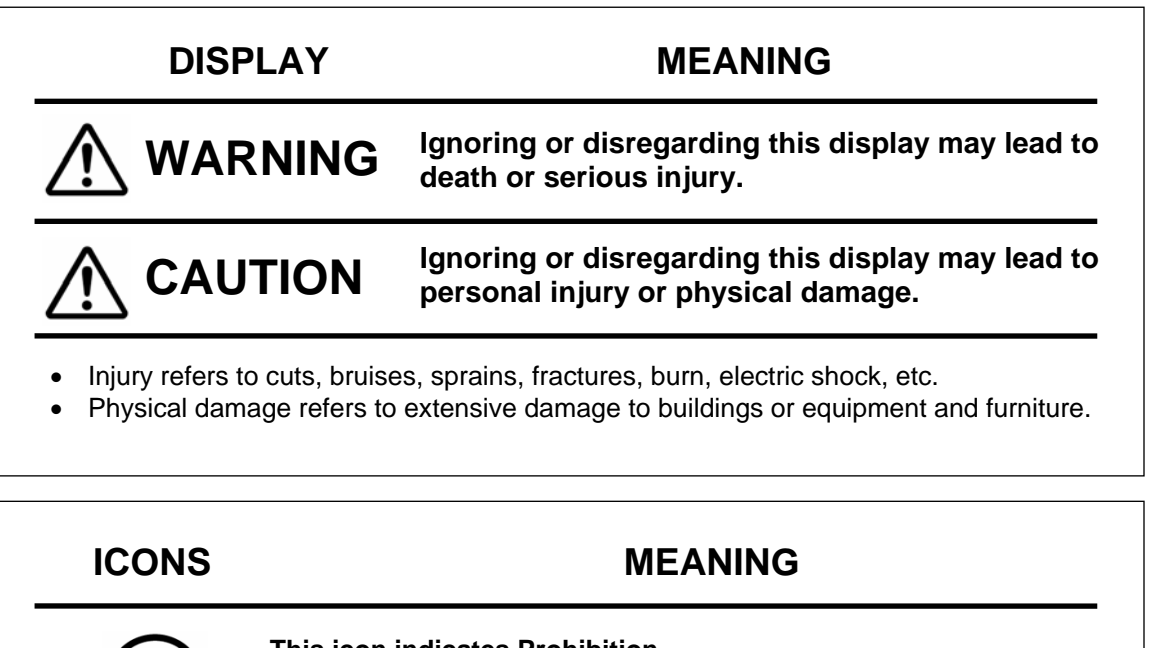

This icon indicates Prohibition. Specific content is expressed with words or an icon either inserted in the icon itself or located next to the icon.

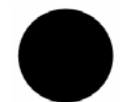

This icon indicates Mandatory Action. Specific content is expressed with words or an icon either inserted in the icon itself or located next to the icon.

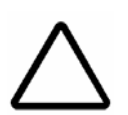

This icon indicates Hazard Alerting (Warning). Prohibition. Specific content is expressed with words or an icon either inserted in the icon itself or located next to the icon.

# SAFETY CAUTIONS

# 

| Icons      | Prevention item                                                                                                    | Page |
|------------|----------------------------------------------------------------------------------------------------|------|
| $\bigcirc$ | Do not measure the patient's eye wearing a contact lens.<br>It may damage the patient's cornea and other areas.<br>Tell the patient to remove the contact lens.                                    | 30   |
|            | To avoid electrical shock, do not open the instrument.<br>Refer all servicing to qualified personnel.                                                                                              | 45   |
|            | To avoid electric shocks, do not remove the covers from the bottom and top surfaces, TV monitor, measuring unit, etc.                                                                              | 45   |
|            | To prevent shock hazard, do not allow water or other foreign matter to enter into the instrument.                                                                                                  |      |
|            | To avoid fire and electric shocks in case of tumbling, do not place a cup or vessel containing water/fluid on the instrument.                                                                      |      |
|            | To avoid electric shocks, do not insert objects or metals through the vent holes or gaps or contain them inside the machine body.                                                                  |      |
|            | To avoid electrical shock and fire, unplug the power cable before<br>removing the fuse cover. Additionally, be sure to replace the fuse<br>cover before plugging in the power cable.               | 59   |
|            | Use only the attached fuses. Using other fuses may cause a fire.                                                                                                    | 59   |
|            | Should any anomaly, such as smoke, occur, immediately switch OFF the power source and unplug the power cable. Continued use ignoring the condition may cause fire. Contact your dealer for repair. | —    |

### SAFETY CAUTIONS

# 

| lcon       | Prevention item                                                                                                    | Page     |
|------------|----------------------------------------------------------------------------------------------------|----------|
|            | To avoid potential injury, hold the instrument in the proper position.                                                                                                    | 13       |
|            | To avoid electrical shock, do not handle the power plug with wet fingers.                                                                                                    | 14       |
| *          | Never insert your fingers under the chinrest.<br>* Inform the patient of this, too.<br>Careless insertion of fingers may cause injury by pinching.                                                                                                    | 30       |
|            | Never insert your fingers under the measuring head.<br>* Inform the patient of this, too.<br>Careless insertion of fingers may cause injury by pinching.                                                                                                    | 34       |
| $\bigcirc$ | Do not use or apply any spray-typed cleaner near the instrument.<br>If a drop of cleaner remains inside the measuring nozzle, the pa-<br>tient's eye may be injured during measurement.                                                                                                    | 60       |
|            | Before carrying the instrument, be sure to affix it firmly by turning the fixing screw at the base.<br>If the instrument is moved with the screw loosened, it may result in damage to the instrument.                                                                                                    | 13       |
|            | When moving the instrument, be sure to hold it at the bottom sur-<br>face with two people. Carrying by one person may cause back in-<br>jury or injury by falling parts. Also, holding areas other than the bot-<br>tom surface may cause pinching fingers between parts and injury<br>by falling parts as well as damage to the instrument. | 13       |
|            | Before measuring, check if there is any foreign matter on and<br>around the measuring nozzle. If any, it may enter and damage the<br>patient's eye during the measurement.                                                                                                    | 29       |
| ÷          | Before measuring, set the safety stopper. If the safety stopper is not<br>set, it may cause injury to the eye that comes in contact with the<br>measuring window glass. Set the safety stopper separately for the<br>right and left eyes.                                                                                                    | 31       |
| +          | When setting the safety stopper, do it from the instrument side (safety stopper knob side).<br>Setting from another position does not easily allow you to check the positions of the measuring window glass and the patient's eye and may cause injury to the eye that comes in contact with the measuring window glass.                     | 31       |
|            | To clean the measuring window glass, measuring nozzle and the window glass inside the measuring nozzle, use ethanol. Using other chemicals may cause damage to the patient's eye during measurement.                                                                                                    | 56<br>57 |

# **USAGE AND MAINTENANCE**

### PURPOSE

This tonometer "CT-80" is a precision electrical device for medical use that must be used under the instruction of a doctor.

### USER MAINTENANCE

To maintain the safety and performance of the equipment, never attempt to do maintenance on your own. Ask our serviceman for repair except for the items specified here which can be maintained by the user. For details, follow the instructions.

### Fuse replacement

The primary fuses for the main body may be replaced by a non-trained service technician. For details, refer to "Replacing the Fuse" on page 59.

### Cleaning of measuring window

Cleaning of the measuring window glass is possible. For details, refer to the instructions in "Cleaning the Measuring Window Glass" on page 56.

### Cleaning of the nozzle and window inside the nozzle

Cleaning of the nozzle and the window inside the nozzle is possible by following the instruction in "Cleaning the Nozzle and the Window Glass inside the Nozzle" on page 57.

# **ESCAPE CLAUSE**

- TOPCON shall not take any responsibility for damage due to fire, earthquakes, actions by a third party or other accidents, or the negligence and misuse of the user and use under unusual conditions.
- TOPCON shall not take any responsibility for damage derived from the inability to use this equipment, such as a loss of business profit and suspension of business.
- TOPCON shall not take any responsibility for damage caused by operations other than those described in this Instruction Manual.
- Diagnoses shall be made on the responsibility of pertaining doctors and TOPCON shall not take any responsibility for the results of such diagnoses.

# WARNING INDICATIONS AND POSITIONS

To ensure the safe usage of this equipment, precaution indications are provided. Abide by the following warning instructions. If any of the following labels are missing, please contact us at the address printed on the back cover of this manual.

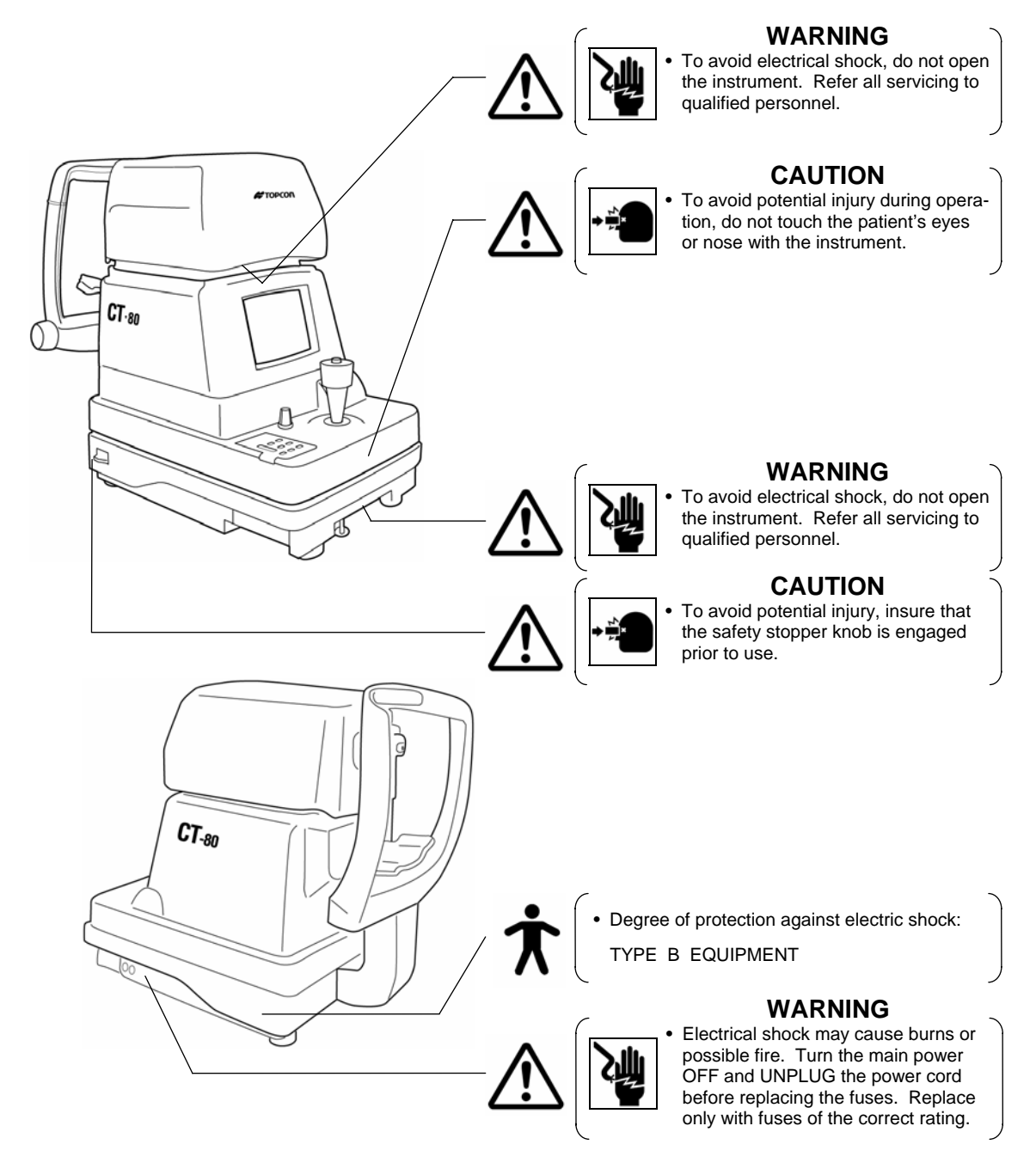

The following labels are located inside the instrument. Only authorized service personnel should remove the covers: no user serviceable parts are inside the instrument.

(≟): Protective earth ⊥: Functional earth 🗥: Dangerous voltage

# CONTENT

| Introduction                          | 1  |
|---------------------------------------|----|
| Display for Safe Use                  | 2  |
| Safety Cautions                       | 3  |
| Usage and Maintenance                 | 5  |
| Escape Clause                         | 5  |
| Warning Indications and Positions     | 6  |
| NAMES OF COMPONENTS                   |    |
| Main Body Components                  | 8  |
| Control Panel Components              | 9  |
| Monitor Screen Components             | 10 |
| Contents of Printer Output            | 11 |
| Standard Accessories                  | 12 |
| PREPARATIONS                          |    |
| How to Install the Instrument         | 13 |
| How to Connect the Power Cable        | 14 |
| How to Connect External I/O Terminals | 14 |
| Initial Settings                      | 15 |
| How to Set Printer Paper              | 23 |
| How to install the Chinrest Paper     | 28 |
| How to Reset from Power Save Status   | 28 |
| BASIC OPERATIONS                      |    |
| Preparations Before Measurement       | 29 |
| Measurement Under Auto Mode           | 33 |
| Measurement Under Manual Mode         | 38 |

| How to Delete Measurement Values | 41 |
|----------------------------------|----|

# How to Print Out Measurement Values42How to Correct Measurement Values43Input/Output via RS-232C44BEFORE REQUESTING SER-<br/>VICE

INDIVIDUAL OPERATIONS

| Checking Operations                  | 45 |
|--------------------------------------|----|
| REFERENCE                            |    |
| Optional Accessories                 | 46 |
| Specifications & Performance         | 46 |
| Electromagnetic Compatibility        | 47 |
| RS-232C Communication Specifications | 51 |
| MAINTENANCE AND CHECKIN              | lG |
| Accuracy Maintenance                 | 56 |

| Special Notes on Cleaning | 60 |
|---------------------------|----|
| epecial neces on bloaming | •• |

# COMPONENTS

### MAIN BODY COMPONENTS

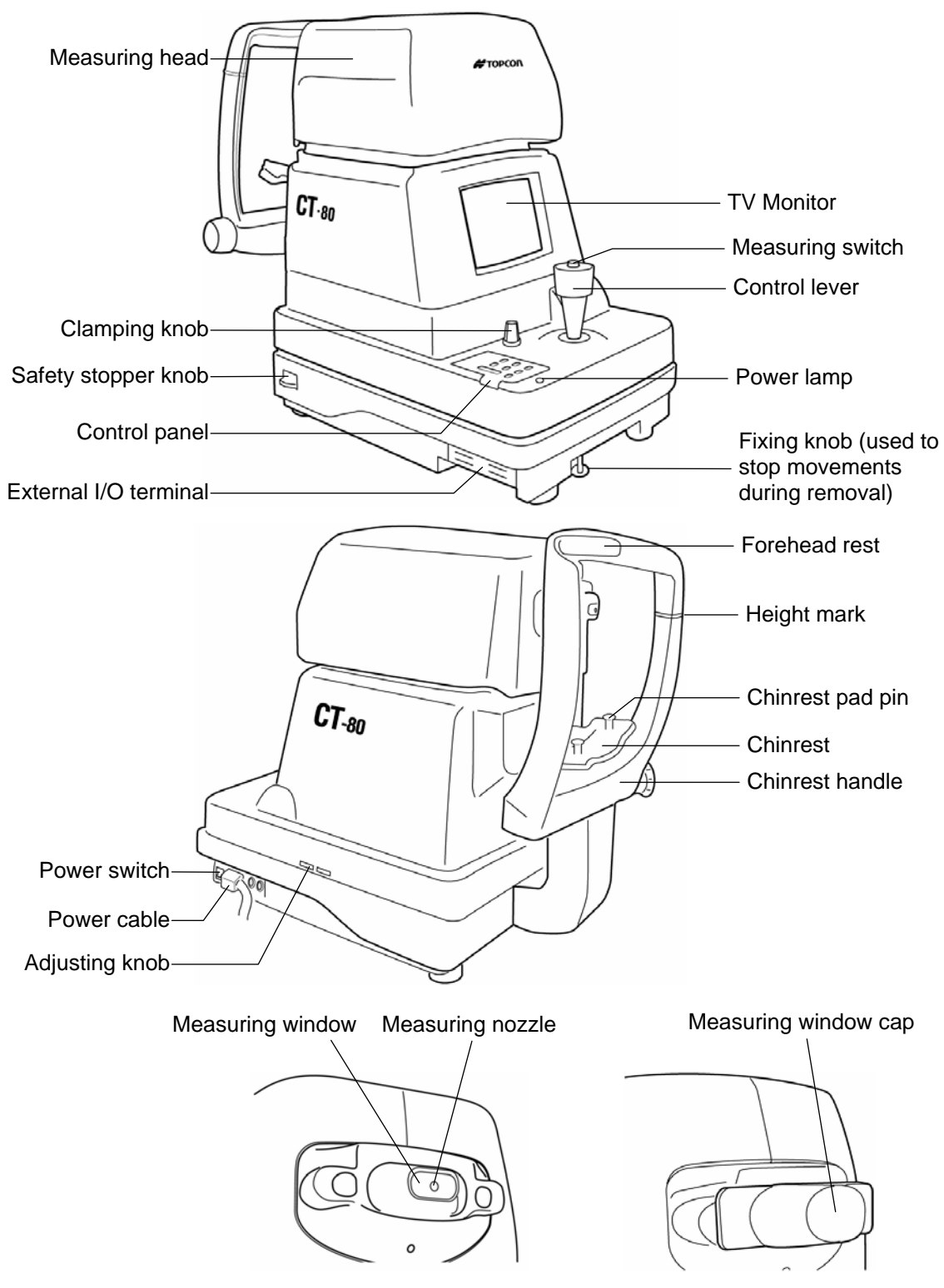

### **CONTROL PANEL COMPONENTS**

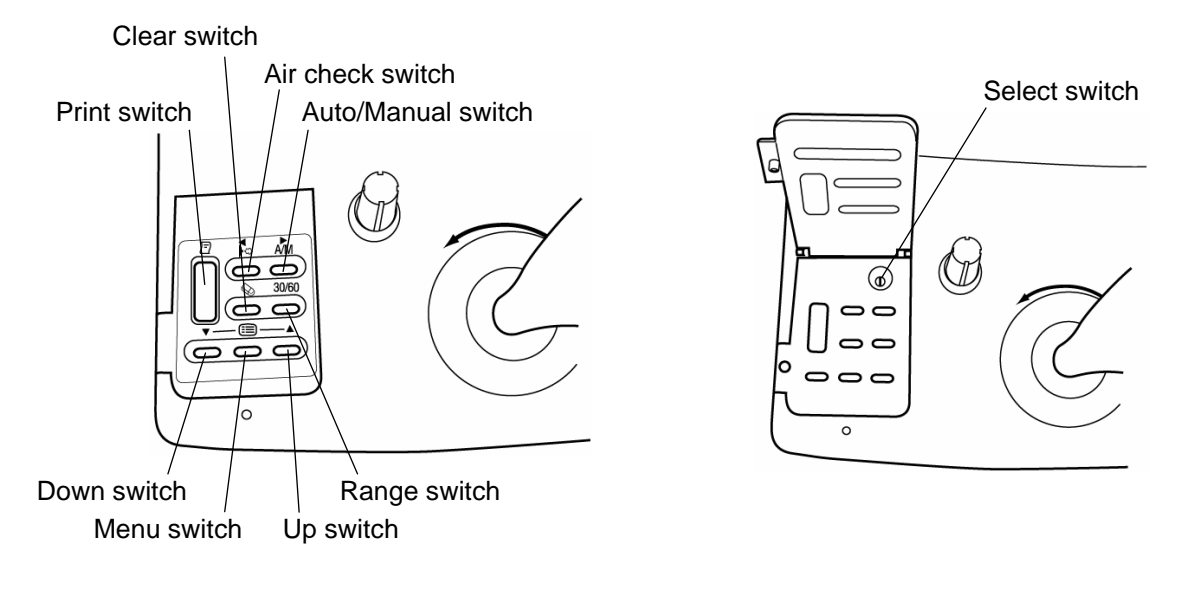

| Print switch       | Prints out the screen readings. When there is no reading, holding             |
|--------------------|-------------------------------------------------------------------------------|
|                    | the switch down feeds the paper.                                              |
| Range switch       | Switches the range between 0-30 and 0-60.                                     |
| Clear switch       | Deletes all the measurement values from the screen.                           |
| Menu switch        | Displays the Menu screen.                                                     |
| Auto/Manual switch | Switches the mode between auto and manual. Also, when se-                     |
|                    | lecting menu software, it moves the cursor right ( $\blacktriangleright$ ).   |
| Air check switch   | Performs an air check. Also, when selecting menu software, it                 |
|                    | moves the cursor left (◀).                                                    |
| Down switch        | When selecting menu software, it moves the cursor down ( $\mathbf{\nabla}$ ). |
| Up switch          | When selecting menu software, it moves the cursor up ( $\blacktriangle$ ).    |
| Select switch      | Enables correcting the readings.                                              |

### **MONITOR SCREEN COMPONENTS**

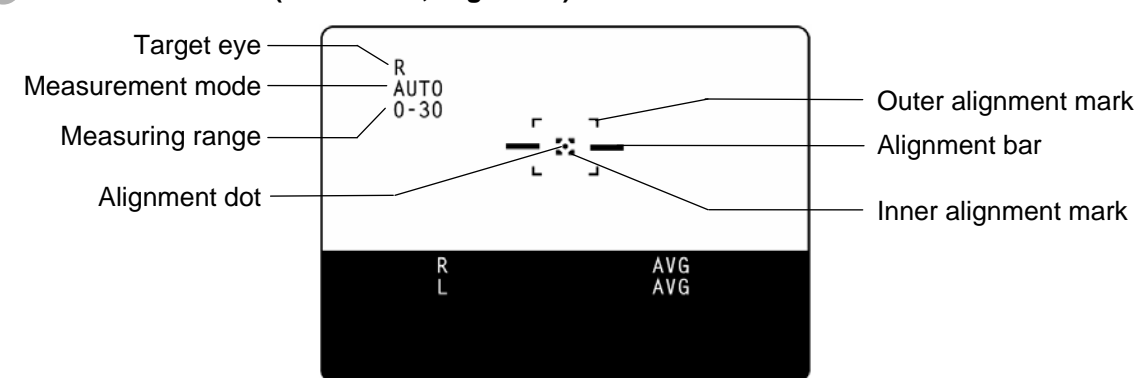

### Measurement Screen (Auto mode, alignment)

### Measurement Screen (Manual mode, alignment OK)

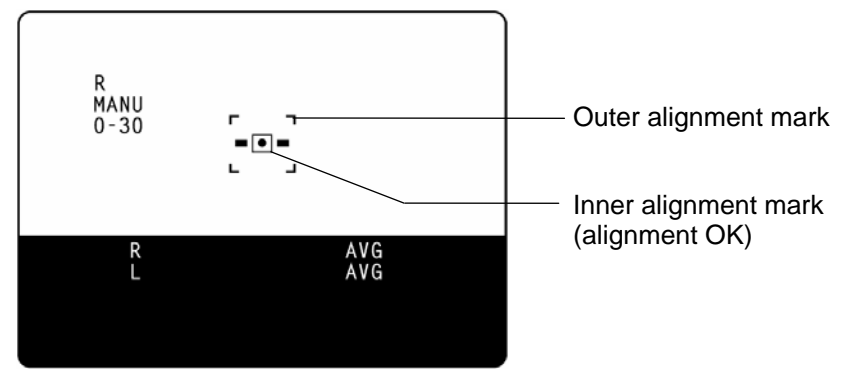

### Menu Screen

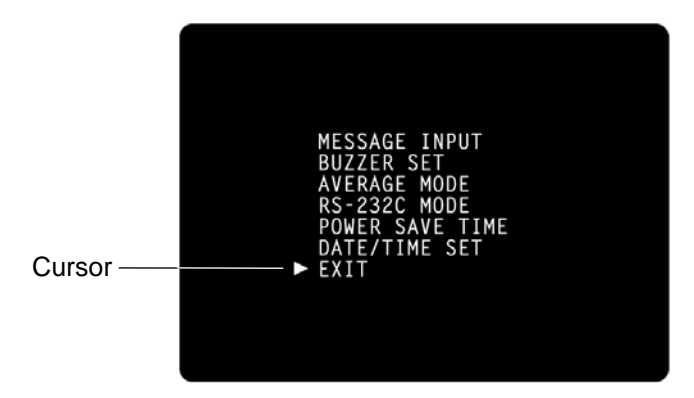

### **CONTENTS OF PRINTER OUTPUT**

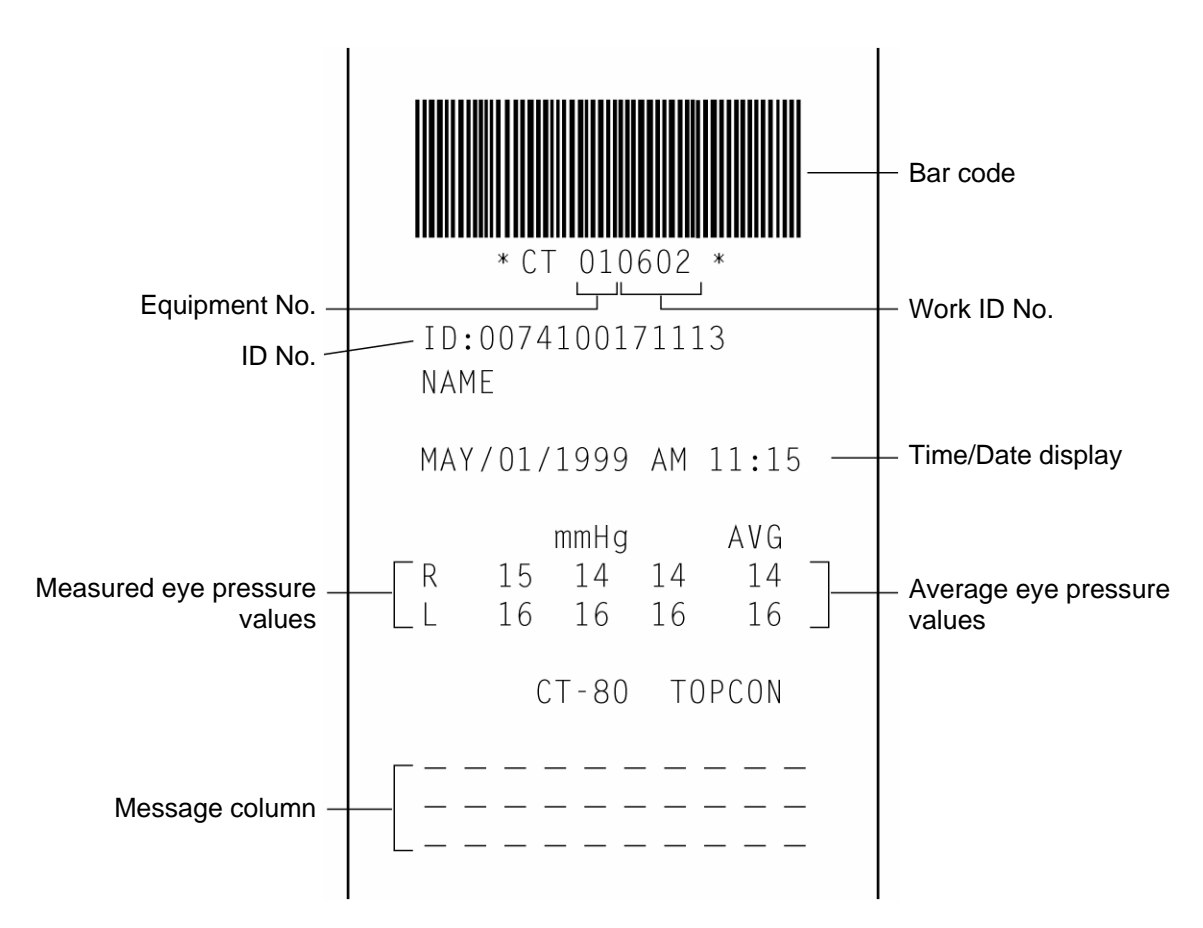

### STANDARD ACCESSORIES

The following are the standard accessories. The figures in parentheses are the quantities. Please check to see that all accessories are contained.

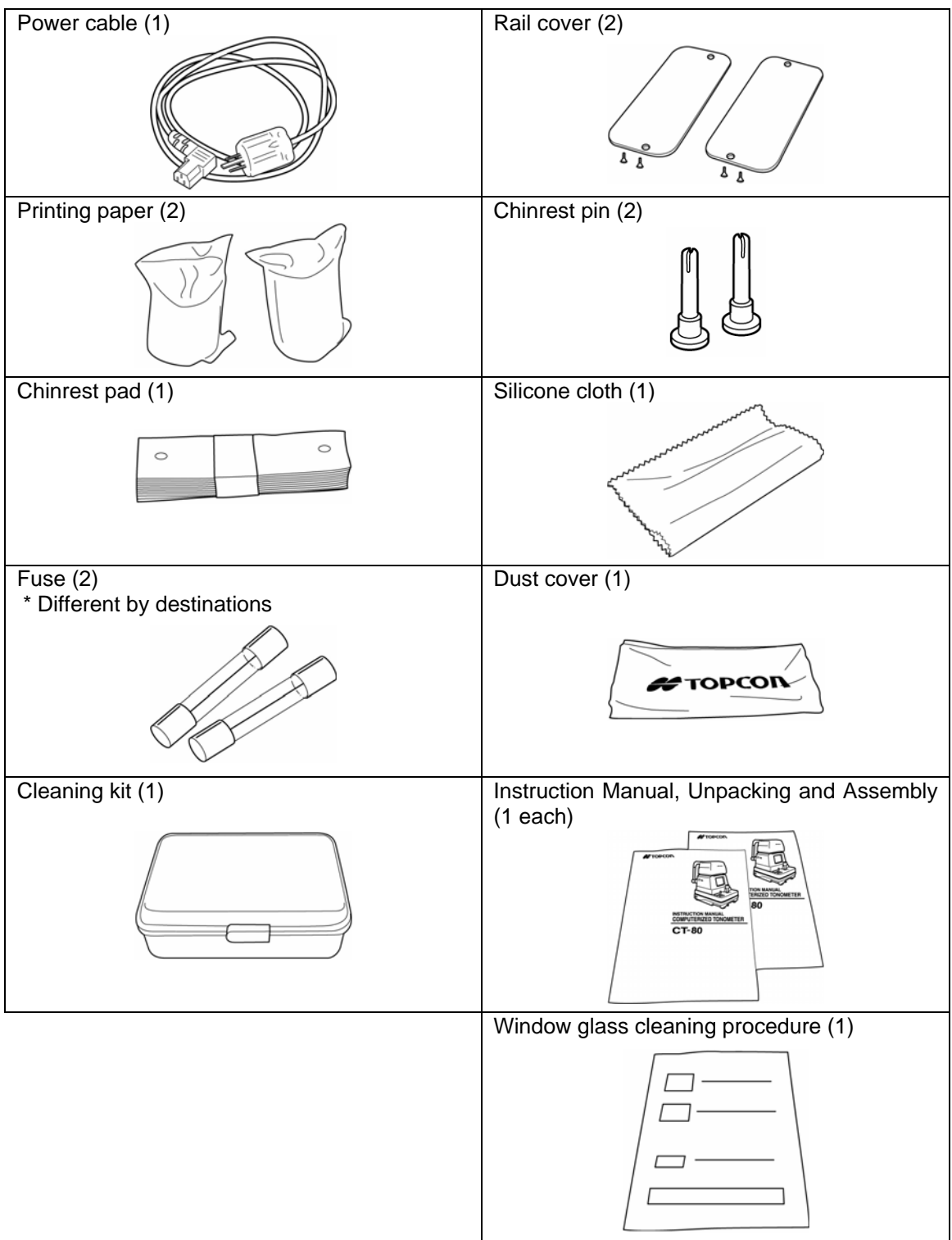

# PREPARATIONS

### HOW TO INSTALL THE INSTRUMENT

| Before carrying the instrument, be sure to affix it firmly by turning the fixing screw at the base.<br>If the instrument is moved with the screw loosened, it may result in damage to the instrument.                                                                    |
|----------------------------------------------------------------------------------------------------|
| When moving the instrument, be sure to hold it at the bottom sur-<br>face with two people. Carrying by one person may cause back<br>injury or injury by falling parts. Also, holding areas other than the<br>bottom surface may cause pinching fingers between parts and |
| injury by falling parts as well as damage to the instrument.<br>To avoid potential injury, hold the instrument in the proper<br>position.                                                                                                    |

- **1** Fasten the clamping knob.
- **2** Hold the instrument body firmly at the specified positions and place it on the automatic instrument table.

For the automatic instrument table, see "OPTIONAL ACCESSORIES" on page 46.

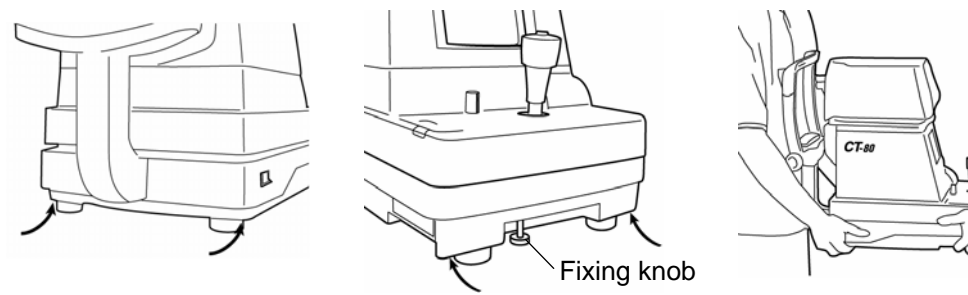

Specified holding positions

Holding the instrument

- **3** After installing the instrument, loosen the fixing knob. Now the body components can be moved.
- **4** If the machine body is slightly off level, properly turn the adjusters at the four corners for fine adjustment.

Do not unscrew the adjusters more than 1cm.

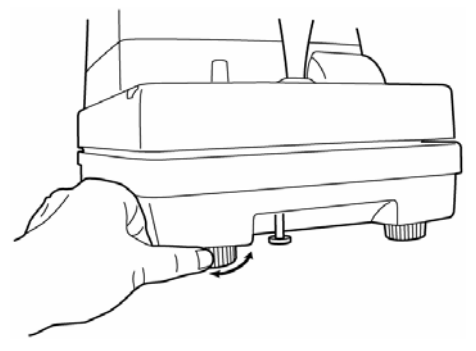

### HOW TO CONNECT THE POWER CABLE

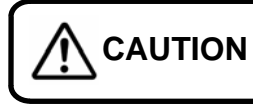

To avoid electrical shock, do not handle the power plug with wet fingers.

- 1 Make sure the POWER SWITCH is OFF.
- **2** Attach the power cable to the machine body.

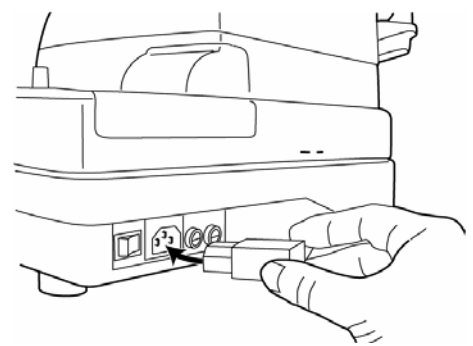

**3** Plug the power cable into the 3-pin AC receptacle with grounding.

### **HOW TO CONNECT EXTERNAL I/O TERMINALS**

### RS-232C OUT

This machine can be connected to another device, including a personal computer via the RS-232C OUT terminal.

- **1** Connect the cable to the RS-232C OUT terminal of this machine.
- **2** Connect the other cable end to another device.

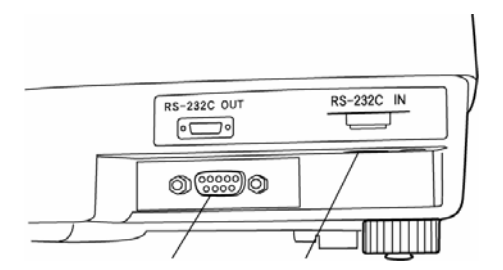

### **RS-232C IN**

• Output terminal Input terminal This machine can be connected to another device, including a bar code reader via the RS-232C IN terminal.

**1** Connect the cable to the RS-232C IN terminal of this machine.

**2** Connect the other cable end to the external device.

### **INITIAL SETTINGS**

During the initial setting, date, time, operating time of the power save function, RS-232C, mode of average value, buzzer and message can be set.

### Preparations

- **1** Make sure the power cable is connected. For connection, see "HOW TO CONNECT THE POWER CABLE" on page 14.
- **2** Check the no-patient condition of the instrument and turn the POWER SWITCH ON.

When the machine is moved from a cold room to a warm room or when the room temperature suddenly rises, it may cause dewing inside the machine and disable measurement. In this case, leave the machine alone for about 30min until it reaches room temperature.

### Displaying The Menu Screen

- **1** Make sure that the Measurement screen is displayed.
- **2** Press **()** on the control panel.
  - The Menu screen is displayed.

### Returning To The Measurement Screen

**1** Press  $\triangle$ ,  $\bigtriangledown$  on the control panel, move the cursor to "EXIT" and press MEASUREMENT SWITCH.

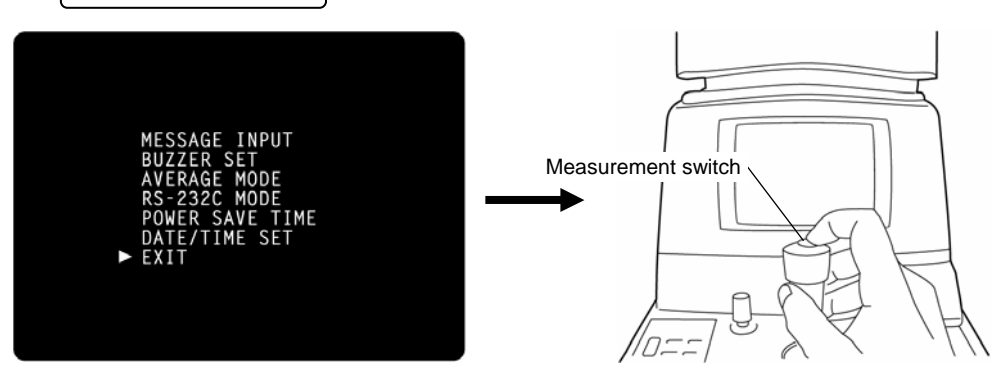

Or, press is on the control panel. The Measurement screen returns.

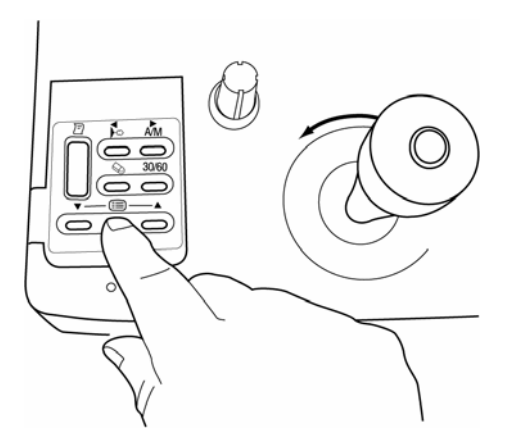

### Time/Date Setting

Example of operation: Illustrations show time setting.

- **1** Press () on the control panel to get the Menu screen.
- **2** Press △, ♡ on the control panel, move the cursor to "DATE/TIME SET" and press MEASUREMENT SWITCH.

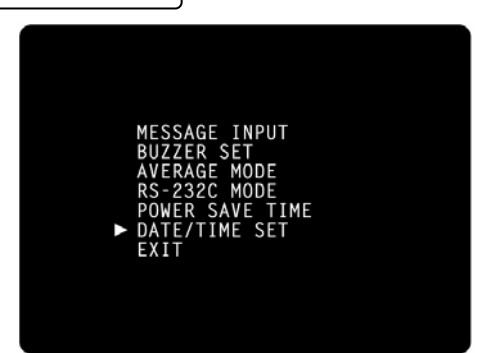

The Date/Time setting screen is displayed.

**3** Make sure that the display "BATTERY  $\rightarrow$  O.K." appears.

| DATE/TIME      | SF  | т          |     |   |  |
|----------------|-----|------------|-----|---|--|
| [ BA           | TTE | RY -       | 0.К | ] |  |
| MONTH          | :   | 1999       |     |   |  |
| DAY            | :   | 01<br>SAT  |     |   |  |
| AM/PM          |     | AM         |     |   |  |
| HOUR<br>MINUTE | :   | $11 \\ 14$ |     |   |  |
| SECOND         |     | 22         |     |   |  |
|                |     |            |     |   |  |
|                |     |            |     |   |  |

- **MEMO** If the display is "BATTERY  $\rightarrow$  N.G.", the built-in clock battery is used up. Contact your dealer. Additionally, when the battery becomes exhausted, time and date items are not printed and "DATE" is displayed instead.
  - **4** Press △, ▽ on the control panel, move the cursor to "HOUR" and press MEASUREMENT SWITCH.

| плт | F/TIME | 5   | т    |       |
|-----|--------|-----|------|-------|
|     | E BA   | TTE | RY - | 0.K ] |
|     | YEĀR   |     | 1999 |       |
|     | MONTH  |     | 05   |       |
|     | DAY    |     | 01   |       |
|     | WEEK   |     | SAT  |       |
|     | AM/PM  | :   | AM   |       |
| ٨   | HOUR   |     | 11   | 11    |
|     | MINUTE |     | 14   |       |
|     | SECOND |     | 22   |       |
|     | EXIT   |     |      |       |

**5** Press △, ▽ of the control panel, renew figures and press MEASUREMENT SWITCH The renewed figures are inputted.

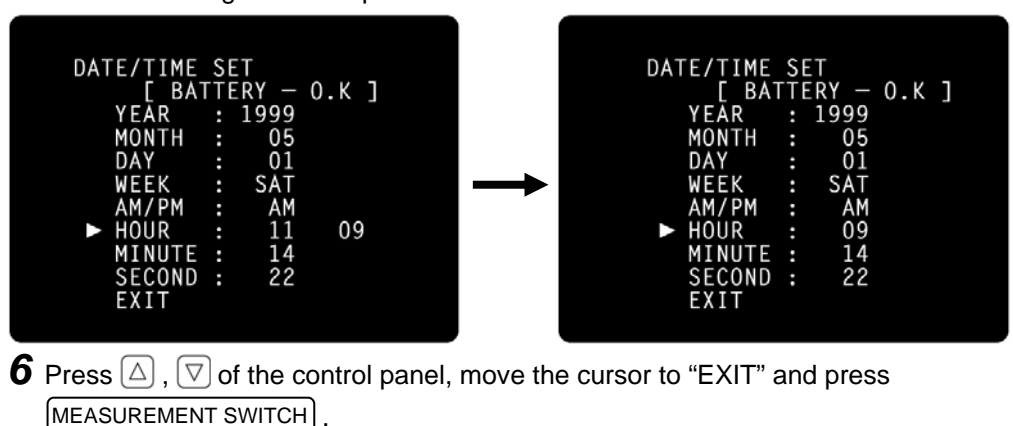

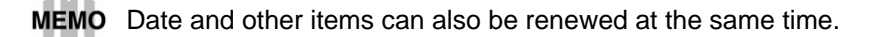

### Setting The Power Save Time

A time for the power save function to achvale can be selected from 10, 20, 30 or 60min. For shipment, 10min. is set.

- **1** Return to the Menu screen.
- **2** Press △, ▽ on the control panel, move the cursor to "POWER SAVE TIME" and press MEASUREMENT SWITCH). The Power Save Time Setting screen is displayed.

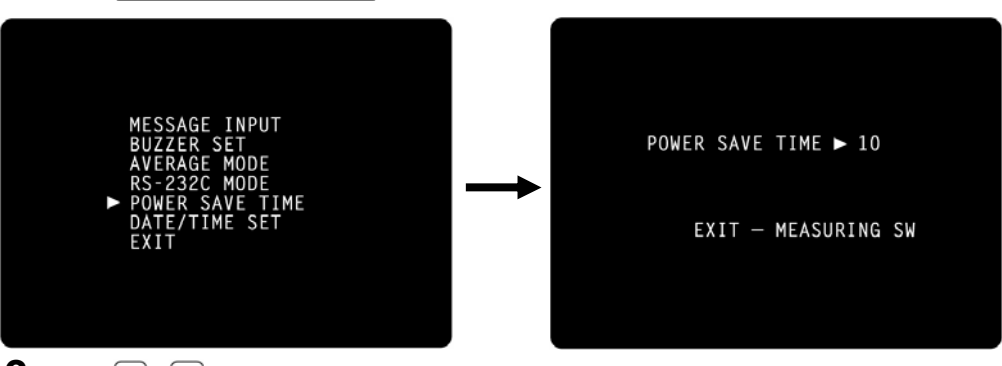

**3** Press  $\triangle$ ,  $\bigtriangledown$  on the control panel and change the power save time.

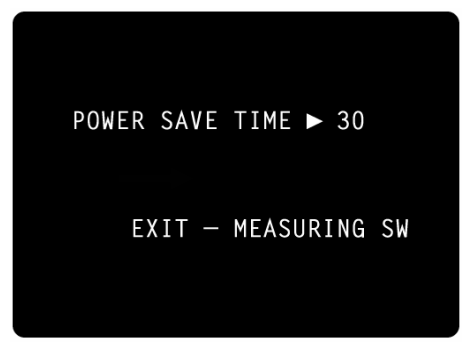

мемо

┌► 5 🖾 10 🖾 20 🖾 30 🖾 🖛

**4** Press (MEASUREMENT SWITCH). The Menu screen is displayed.

### RS-232C INPUT/OUTPUT Settings

For shipment, settings are EQUIPMENT (Equipment No.) No.1, FORMAT (communication mode) OFF, and SPEED (communication speed) 2400 Each time Angles is in the displayer have as follows:

**1** Return to the Menu screen.

**2** Press  $\triangle$ ,  $\bigtriangledown$  of the control panel, move the cursor to "RS-232C MODE" and press MEASUREMENT SWITCH.

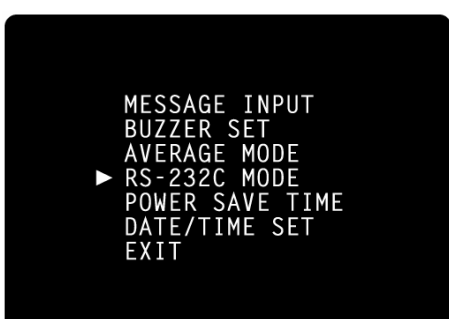

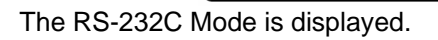

| RS-232C MODE                        |                         |
|-------------------------------------|-------------------------|
| EQUIPMENT<br>ID MODE<br>WORK ID NO. | : 0001<br>: 1<br>: 0598 |
| SPEED [BPS]<br>► EXIT               | : 2400                  |
| SET ► 0                             | 001                     |

- **3** Press  $\triangle$ ,  $\bigtriangledown$  on the control panel, move the cursor to "EQUIPMENT" and press MEASUREMENT SWITCH.
- **4** Press △, ▽ on the control panel, change the equipment No. and press MEASUREMENT SWITCH.

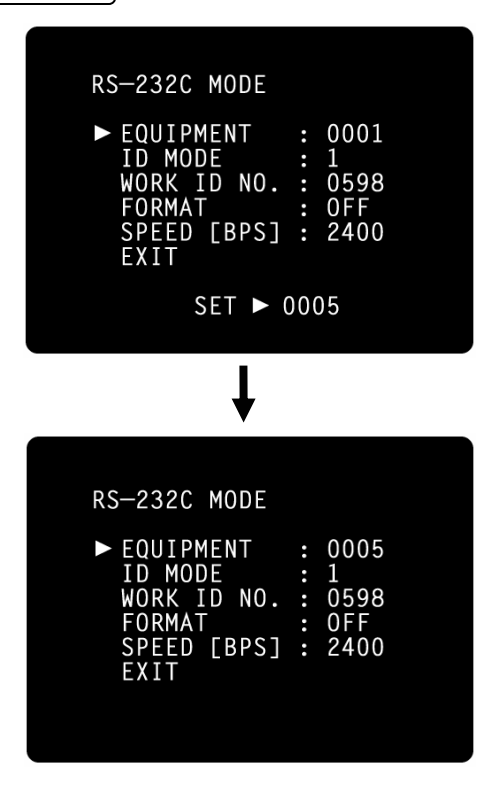

- **MEMO** The equipment No.(EQUIPMENT) can be selected from 0000 to 0099. Each time  $\triangle$ ,  $\nabla$  is pressed, the display changes as follows:
  - 🔶 OFF 🖾 MODE1 🖾 MODE2 🖾 MODE3 🖾 MODE4 🖾 MODE5 🖾 STD1 🖾 🔸
  - \* Certain models may not export data of MODE5 & STD2. It indicates settings as OFF→MODE1→MODE2→MODE3→MODE4→STD1→OFF.

When setting the speed, the display changes from 2400-9600 each time  $\bigtriangleup$  ,  $\bigtriangledown$  is pressed.

| • | 2400 🗵 | - |
|---|--------|---|
|   |        |   |

MEMO "EQUIPMENT" and "WORK ID NO." can be reset by pressing 🔊.

**5** Press △, ▽ on the control panel, move the cursor to "EXIT" and press MEASUREMENT SWITCH. The Menu screen returns.

### Setting The Average Value Mode

The average value display of the measurement values can be selected from integer and decimal displays. For shipment, the integer display is set.

- **1** Return to the Menu screen.
- **2** Press △, ▽ on the control panel, move the cursor to "AVERAGE MODE" and press MEASUREMENT SWITCH.

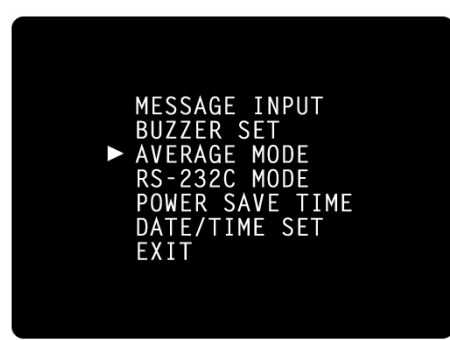

The Average Value Mode screen is displayed.

| ŀ | VERAGE | MODE   | ► AVG   | 15   |
|---|--------|--------|---------|------|
|   | EXI    | Г — МЕ | EASURIN | G SW |

**3** Press  $\triangle$  ,  $\bigtriangledown$  on the control panel to change the mode.

| AVERAGE MODE ► AVG 15.0 |  |
|-------------------------|--|
| EXIT — MEASURING SW     |  |

- **MEMO** 15 : The average value is displayed as an integer (by rounding fractions to the nearest whole number).
  - 15.0 : The average value is displayed up to one decimal (by rounding fractions to the nearest tenth).

**4** Press MEASUREMENT SWITCH . The Menu screen returns.

### Setting The Buzzer

The buzzer can be turned ON/OFF by pressing the switches on the control panel.

- **1** Return to the Menu screen.
- **2** Press  $\triangle$ ,  $\bigtriangledown$  on the control panel, move the cursor to "BUZZER SET" and press MEASUREMENT SWITCH.

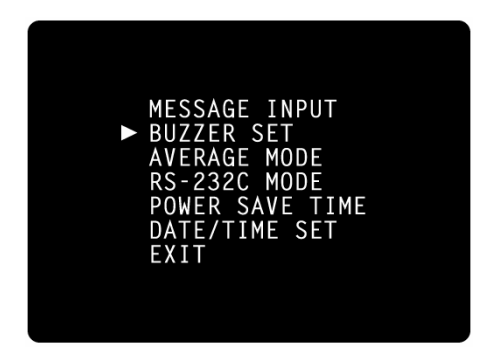

The Buzzer Setting screen is displayed.

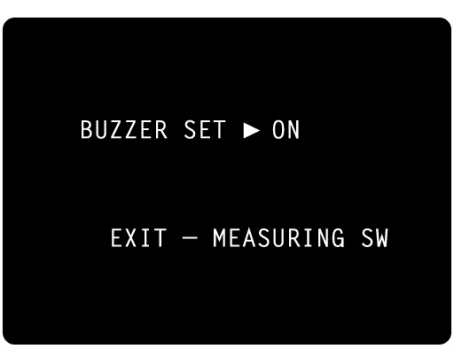

**3** Press  $\triangle$  ,  $\bigtriangledown$  on the control panel to select ON/OFF.

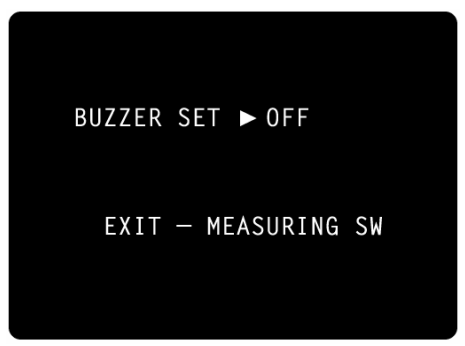

4 Press MEASUREMENT SWITCH

The Menu screen returns.

### Message Input

You can add a brief message to the printout.

- **1** Return to the Menu screen.
- **2** Press △, ▽ on the control panel, move the cursor to "MESSAGE INPUT" and press MEASUREMENT SWITCH].

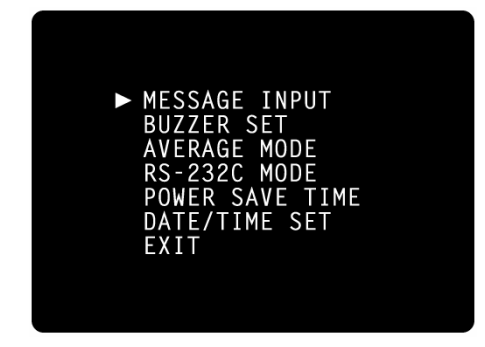

The Message Input screen is displayed.

| MESSAGE            | INPUT                             |                      | — Input column     |
|--------------------|-----------------------------------|----------------------|--------------------|
| 0123456<br>OPQRSTU | 789ABCDE<br>VWXYZ"[] <sup>.</sup> | FGHIJKLMN<br>+-:°./∎ | - Selection column |
| STEP               | BACK                              | EXIT                 | <br>I              |

**3** Press  $\triangle$ ,  $\bigtriangledown$ ,  $\bigtriangledown$ ,  $\triangleright$ ,  $\triangleleft$  on the control panel to move the blinking icon to a character in the selection column for input.

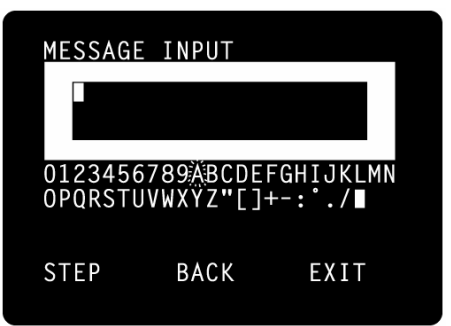

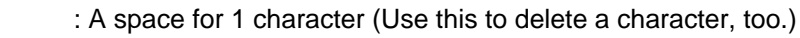

STEP : The blinking icon of the input column moves right.

BACK : The blinking icon of the input column moves left.

4 Press MEASUREMENT SWITCH .

The character selected by the blinking icon is inputted.

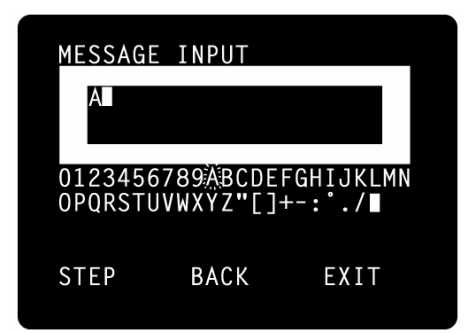

мемо

MEMO

**5** Press  $\triangle$  ,  $\bigtriangledown$  ,  $\triangleright$  ,  $\triangleleft$  on the control panel, move the blinking icon in the selection

column to "EXIT" and press MEASUREMENT SWITCH .

The Menu screen is displayed.

### HOW TO SET PRINTER PAPER

### Auto Setting

When the right/left end is reached, the blinking icon goes down to the next line. A message can contain up to 3 lines, 20 characters per line.

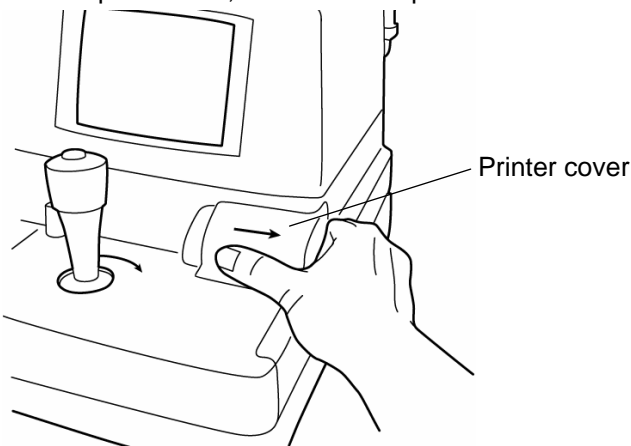

**2** Slide the paper roll onto the paper shaft, paying attention to the direction of unwinding, and pull out the top of the paper 7-8cm.

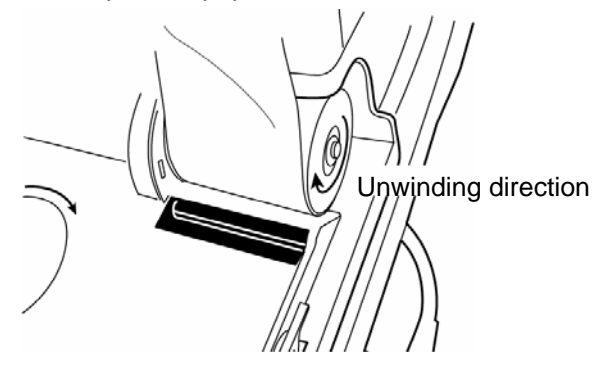

**3** Insert the paper straight into the printer along the paper guide.

Turn the paper roll backward to remove any sag. Feed the paper with your finger.

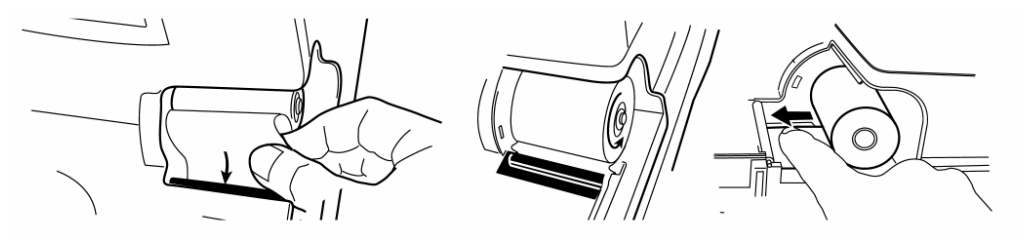

**4** When the top of the paper stops inside the printer, press **b** to further insert the paper into the printer.

Paper feeding starts when the top of the paper reaches a certain depth inside the printer.

**5** When the top of the paper comes out 1cm or so from the outlet, release **D**. At this moment, hold the top of the paper firmly so that it is not rolled back.

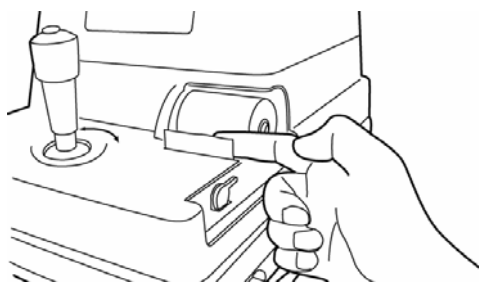

**6** Turn the paper retainer lever to the illustrated position, and pull out the paper 2-3cm so that it comes out straight from the outlet.

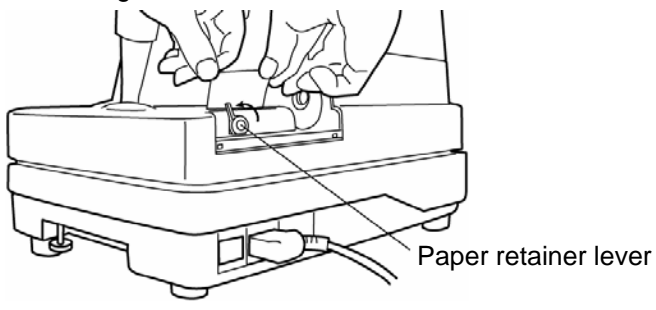

**7** Return the paper retainer lever back to its original position.

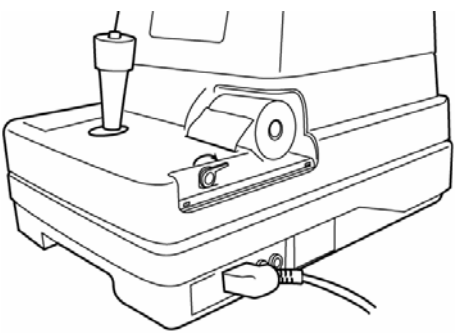

### мемо

**8** Reset the printer cover, holding the top of the paper outside.

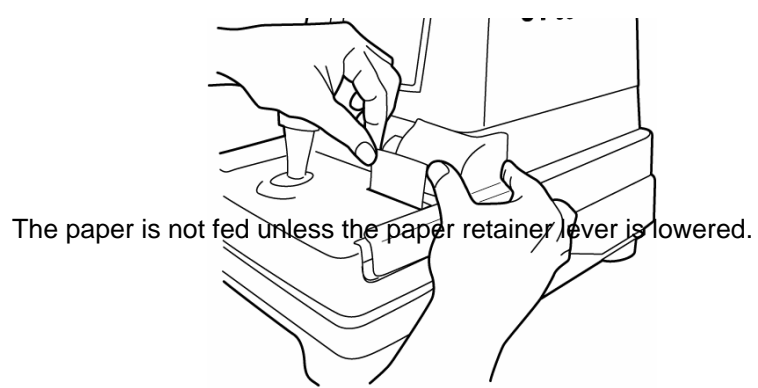

мемо

Use the following 58mm wide printer paper: TF50KS-E2C Using another paper may cause a printing noise or thin prints.

### Manual Setting

- **1** Press the printer cover with your thumb, slide it aside and remove.
- **2** Slide the paper roll onto the paper shaft, paying attention to the direction of unwinding, and pull out the top of the paper 7~8cm.
- ${f 3}$  Turn the paper retainer lever in the arrow direction.

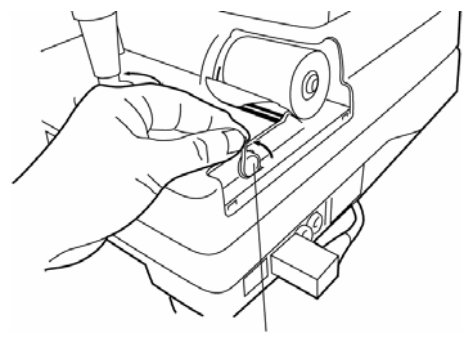

**4** Insert the paper straight into the printer alenge the paper guide. Turn the paper roll backward to remove any sag. Feed the paper with your finger.

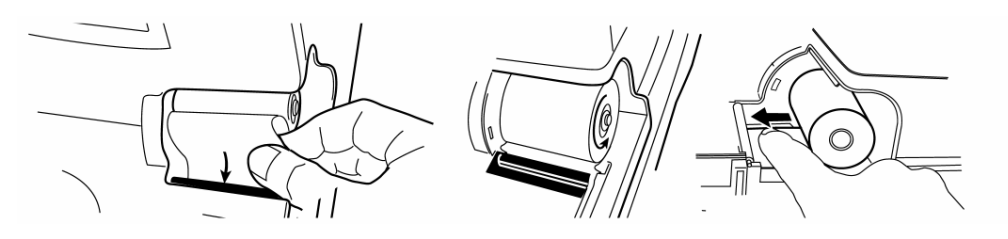

**5** Insert the paper further until the paper top comes out from the outlet.

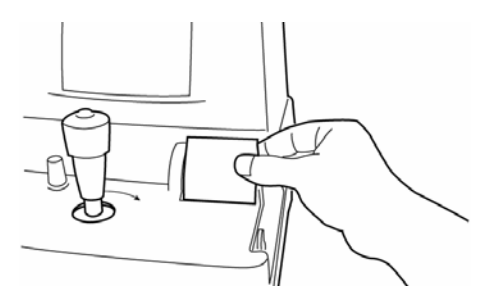

**6** Align the paper so that it comes out straight and then lower the paper retainer lever to the level position.

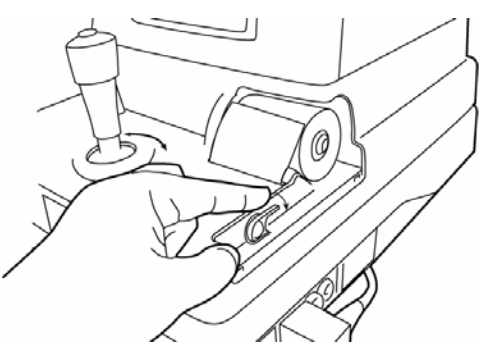

**7** Set the printer cover, holding the top of the paper outside.

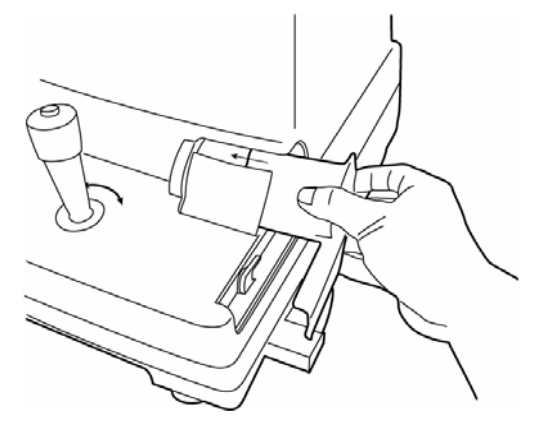

**MEMO** If the paper is jammed, turn the paper retainer lever to the illustrated position, and take out the jammed paper from the printer.

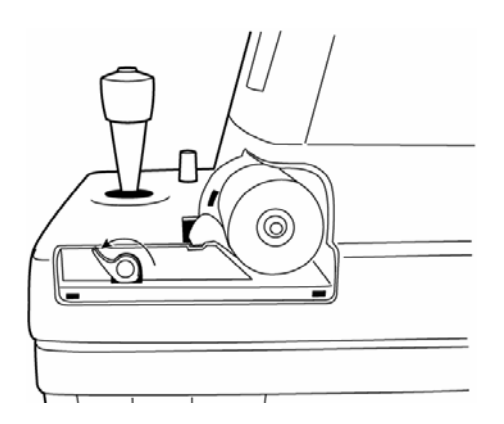

### HOW TO INSTALL THE CHINREST PAPER

- **1** Pull out the chinrest paper pins from the chinrest.
- **2** Insert the two pins through the holes in the chinrest paper.
- **3** Replace the chinrest pins and paper on the chinrest.
- **4** As required, the soiled paper can be torn off in individual sheets.

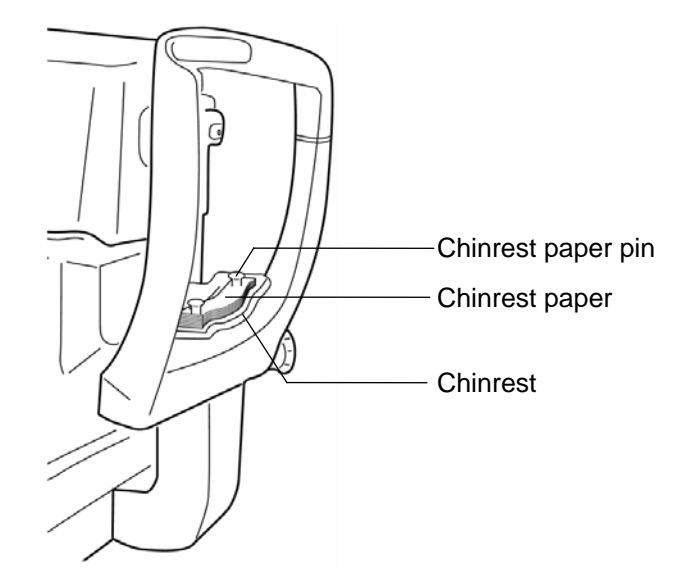

### HOW TO RESET FROM POWER SAVE STATUS

This machine employs a power save function. If the machine is not used during a set time, the power save function stops supplying power to the monitor and CCD camera. Under the power save status, the POWER lamp of the control panel flashes.

**1** Press [MEASUREMENT SWITCH].

The Monitor screen is displayed in a few seconds, when the measurements become available.

# **BASIC OPERATIONS**

### PREPARATIONS BEFORE MEASUREMENT

### Turn ON the Power

- **1** Make sure the power cable is connected. For connection, see "HOW TO CONNECT THE POWER CABLE" on page 14.
- **2** Make sure the instrument is in the no-patient condition and turn ON the [POWER SWITCH].
- **3** The Title screen is displayed, and then the Measurement screen is displayed.

### Checking the Measuring Nozzle

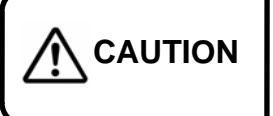

Before measuring, check if there is any foreign matter on and around the measuring nozzle. If any, it may enter and damage the patient's eye during the measurement.

- **1** Remove the measuring window cap.
- 2 Check if there is any foreign matter on and around the measuring nozzle. If any, turn OFF the POWER SWITCH, clean it off and then turn ON the POWER SWITCH. For cleaning, see "Cleaning the Nozzle and the Window Glass inside the nozzle" on page 57.

### Air Check

This machine is equipped with a function for checking the correct operations measurement system inside the instrument.

- **1** Remove the measuring window cap.
- **2** Press **b** on the control panel.
  - Air is ejected from the measuring nozzle and checking is done automatically.
- **3** Make sure "OK" is displayed on the monitor screen. The Menu screen should be displayed a few seconds afterwards.

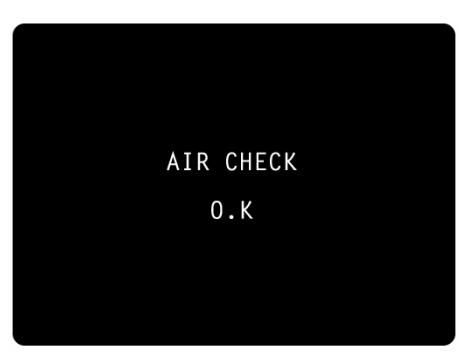

Normal operation screen

MEMO If "NG (+)" or "NG (-)" is displayed, an anomaly has occurred. Turn OFF the

POWER SWITCH, Please check again if there is any foreign matter on and around the measuring nozzle. If any, turn OFF the POWER SWITCH, clean it off and then turn ON the POWER SWITCH.

For cleaning, see "Cleaning the Nozzle and the Window Glass inside the nozzle" on page 57.

If no object is there, a problem has occurred. Turn OFF the POWER SWITCH, unplug the power cable, and call your dealer.

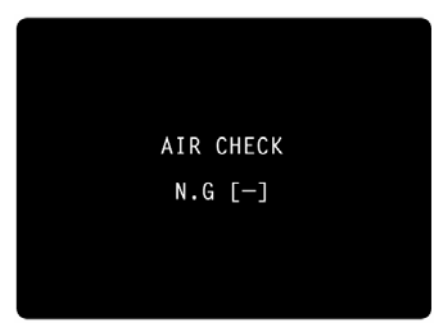

Setting the Patient

| Do not measure the patient's eye wearing a contact lens.<br>It may damage the patient's cornea and other areas.<br>Tell the patient to remove the contact lens. |
|----------------------------------------------------------------------------------------------------|
| Never insert your fingers under the chinrest.<br>* Inform the patient of this, too.<br>Wareleasing section striggers may cause injury by pinching.              |

- **1** Return to the Measurement screen.
- **2** Ask the patient to sit in front of the instrument.
- **3** Adjust the automatic instrument table or the chair for height so that the patient can put his or her chin on the chinrest in a comfortable position.
- **4** The patient places his or her chin on the chinrest and stops his or her forehead at the forehead rest.

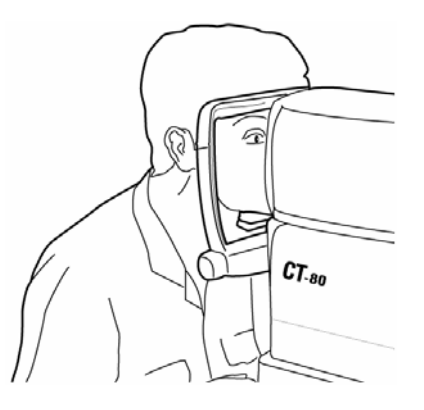

**5** Adjust the height of the chinrest, by operating the chinrest handle, so that the tail of the patient's eye becomes level with the height mark of the chinrest post.

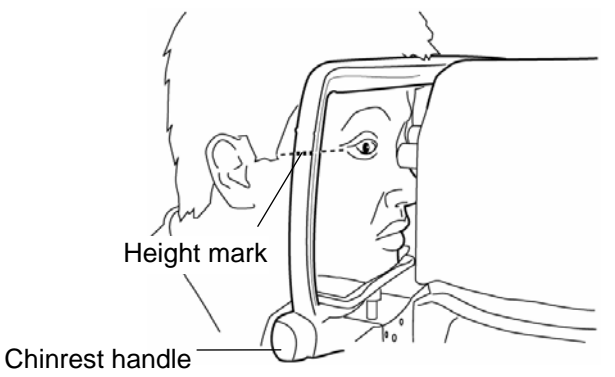

### Setting the Safety Stopper

| Before measuring, set the safety stopper. If the safety<br>stopper is not set, it may cause injury to the eye that<br>comes in contact with the measuring window glass. Set the<br>safety stopper separately for the right and left eyes.                                                                                            |  |
|----------------------------------------------------------------------------------------------------|--|
| When setting the safety stopper, do it from the instrument<br>side (safety stopper knob side).<br>Setting from another position does not easily allow you to<br>check the positions of the measuring window glass and the<br>patient's eye and may cause injury to the eye that comes<br>in contact with the measuring window glass. |  |

- **1** Hold the control lever and pull the machine body towards the operator.
- **2** Turn the control lever and adjust the height of the measuring nozzle to the center of the patient's cornea.
- **3** While holding the safety stopper knob in a pressed position, hold the control lever and slowly push out the machine body.

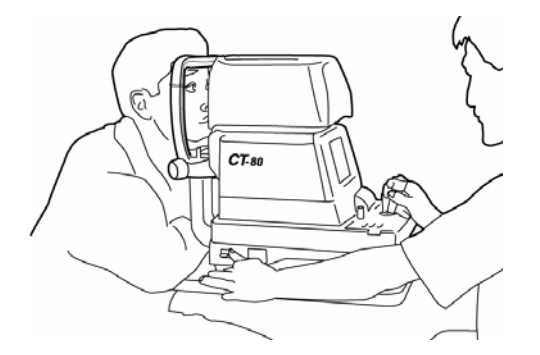

**4** When the measuring nozzle reaches a position 8~10mm from the cornea, release the safety stopper knob.

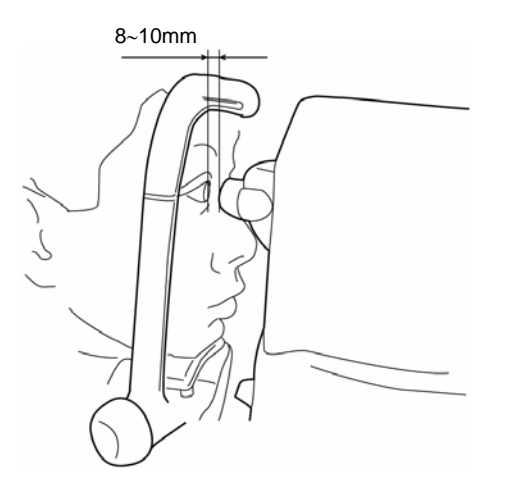

**5** Holding the control lever, try to slightly push out the machine body to make sure the stopper is working.

If the machine body does not move forward any further, the setting is completed.

### MEASUREMENT UNDER AUTO MODE

| МЕМО | • Adjust the height of the automatic instrument table so that correct measurement values can be obtained by allowing the patient to undergo measurements in a comfortable position. |
|------|----------------------------------------------------------------------------------------------------|
|      | <ul> <li>Make the patient relaxed so as to secure correct measure-<br/>ment values; make sure the patient does not hold his breath<br/>or remain tense.</li> </ul>                  |

### Setting the Measurement Mode

The initial status of the measurement mode is AUTO, upon turning the power ON.

- **1** Return to the Measurement screen.
- **2** Press AM on the control panel and change the measurement mode display to AUTO.

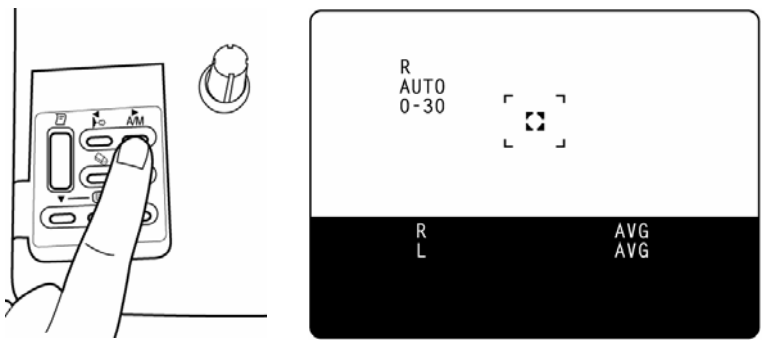

### Setting the Measuring Range

In this machine, the measuring range can be switched between 0-30 and 0-60. Normally, the 0-30 range is used, but if the patient's intraocular pressure is high, switch it to 0-60. The initial status of the measuring range is 0-30, upon turning the power ON.

**1** Return to the Measurement screen.

**2** Press 3060 on the control panel and make the measuring range display 0-30.

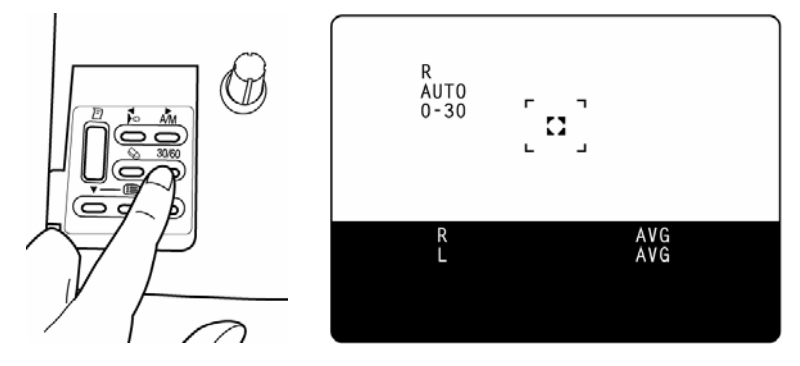

### Alignment and Measurement

| MEMO | It is recommended that you do intraocular pressure measure-<br>ments several times. Since the intraocular pressure varies by<br>heart beats and tears, often it is not possible to obtain exact<br>measurement values by measuring only once or twice. |
|------|----------------------------------------------------------------------------------------------------|
|------|----------------------------------------------------------------------------------------------------|

The alignment operation can be performed with the control lever.

### мемо

Moving the machine body by the control lever

• When the machine body needs to be moved slightly back and forth or right and left, move the control lever in each direction.

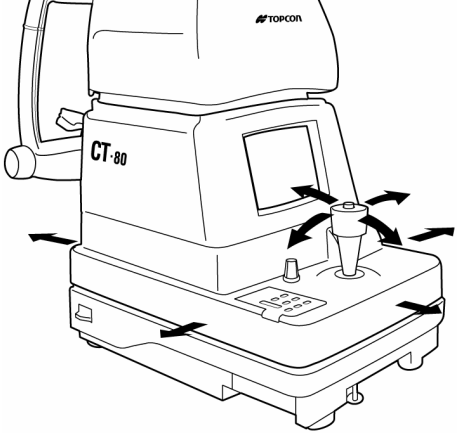

Operating the control lever (back and forth, right and left)

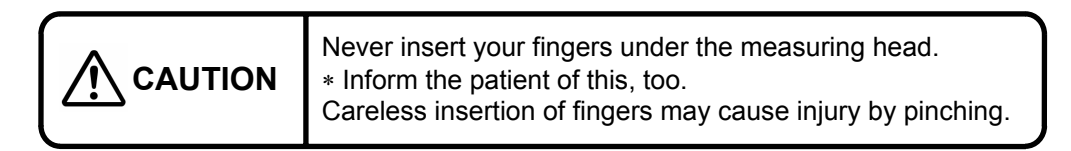

• To move the measuring head vertically, turn the control lever right for raising and left for lowering.

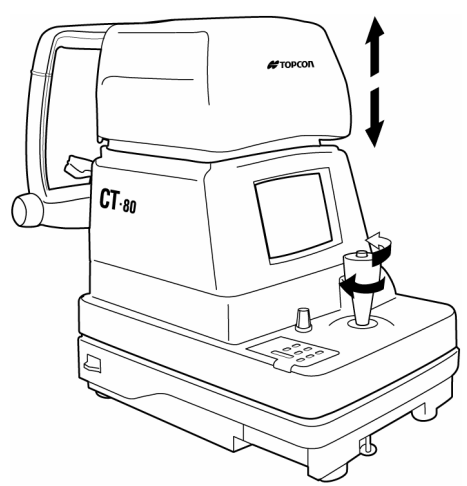

Operating the control lever (up and down)

**1** Hold the control lever and pull the machine body towards the operator.

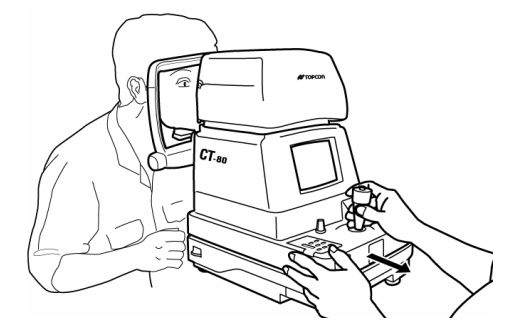

**2** Move the control lever in directions as needed and bring the patient's eye to the center of the monitor screen.

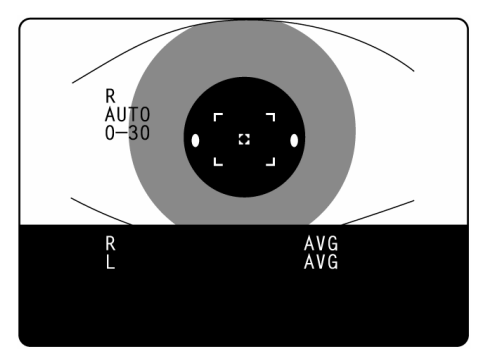

- **3** Tell the patient to gaze at the yellow-green light.
- **4** Move the machine body toward the patient and focus the target eye. A vague alignment dot becomes seen reflected in the cornea.

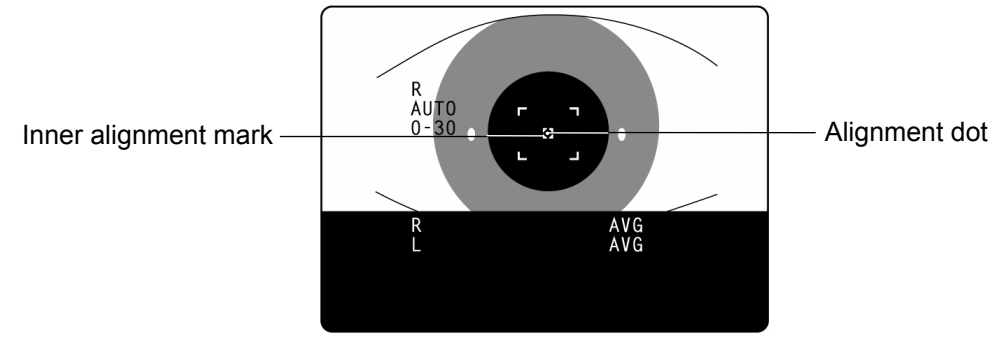

**5** Move the machine body in directions as needed in order to get the alignment dot within the inner alignment mark on the monitor screen.

**6** Holding the alignment dot within the inner alignment mark, slightly push the machine body toward the patient.

When the machine body approaches the target eye, the alignment bar and "FOR-WARD" display appear on the monitor screen.

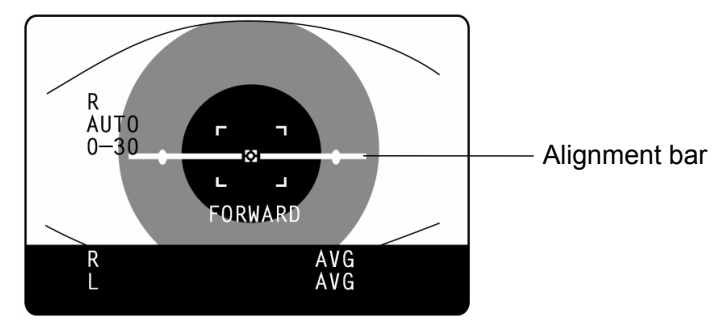

- **MEMO** At this moment, be careful not to catch eyelashes and eyelids within the outer alignment mark so as to ensure correct measurements.
- MEMO If the instrument is too close to the target eye, with regard to the alignment reference position, "TOO CLOSE" is displayed on the monitor screen, and if it is too far, "FOR-WARD" is displayed.

The alignment bar is displayed as a broken line when the instrument is close to the target eye and as a solid line when it is far. Also, the alignment bar is shortened accordingly as it approaches the alignment reference position.

These factors are displayed only when the alignment dot is near the inner alignment mark.

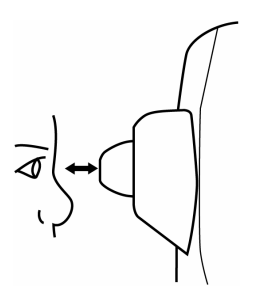

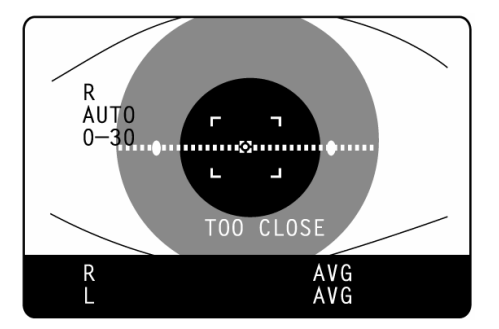

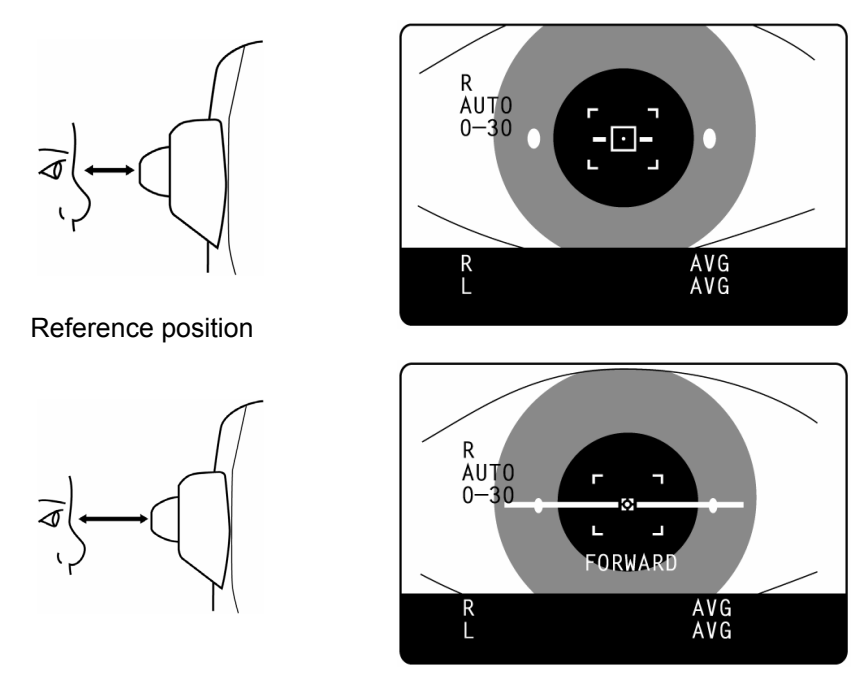

7 After the alignment bar is displayed, push the machine body out a little bit more. When the alignment is adjusted, measurement is done automatically and the measurement value is displayed on the monitor screen.

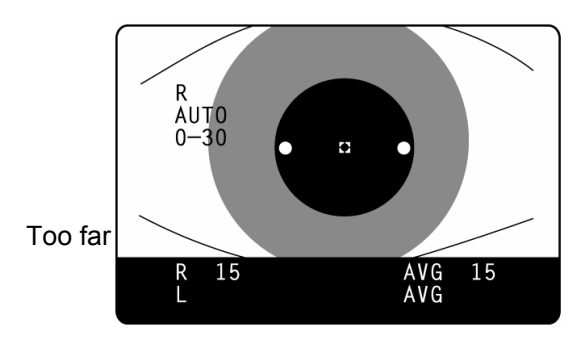

MEMO When the outer alignment mark is not displayed, measurement is not possible. Measurement can be done when the outer alignment mark is displayed after a few sec-

| МЕМО | • If measurement is not possible under the Auto mode, use the Manual mode. Sometimes Auto mode is not available if the condition of the cornea is unfavorable. |
|------|----------------------------------------------------------------------------------------------------|
|------|----------------------------------------------------------------------------------------------------|

### **D**isplay of Measurement Values

Measurement values are displayed on the monitor screen for up to three measurements. From the fourth measurement on, values of earlier measurements are deleted in order.

| Figure only | : Correct measurement                             |
|-------------|---------------------------------------------------|
| Figure in() | : Low in reliability                              |
| ERR         | : Incorrect measurement                           |
| OVER        | : Measurement value exceeding the measuring range |

### мемо

If the result is a figure in parentheses or ERR, do the measurement again, making sure the patient does not blink and eyelashes do not get in the outer alignment mark. If OVER is displayed, switch the measuring range to 0-60 and do the measurement again.

### MEASUREMENT UNDER MANUAL MODE

| МЕМО | <ul> <li>Adjust the height of the automatic instrument table so that correct<br/>measurement values can be obtained by allowing the patient to un-<br/>dergo measurements in a comfortable position.</li> </ul> |
|------|----------------------------------------------------------------------------------------------------|
|      | <ul> <li>Make the patient relaxed so as to secure correct measurement values; make sure the patient does not hold his breath or remain tense.</li> </ul>                                                        |

### Setting the Measurement Mode

The initial status of the measurement mode is AUTO, upon turning the power ON.

- **1** Return to the Measurement screen.
- **2** Press AM on the control panel and change the measurement mode display to "MANU".

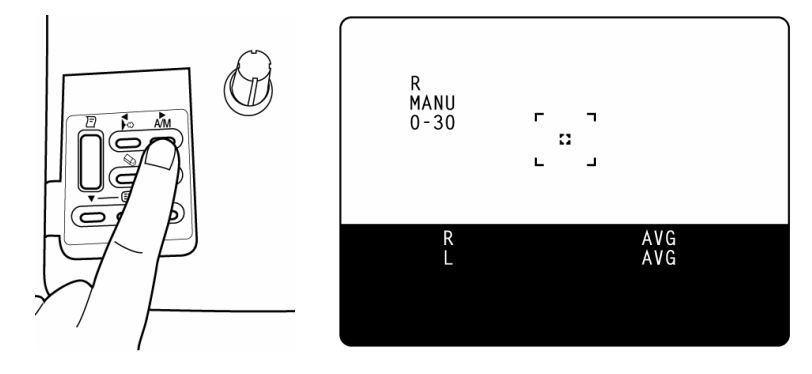

### Setting the Measuring Range

See page 33.

### Alignment and Measurement

The alignment operation is controlled through the control lever.

For details about the adjustment of the machine body using the control lever, see "Memo" on page 34.

**1** Hold the control lever and pull the machine body towards the operator.

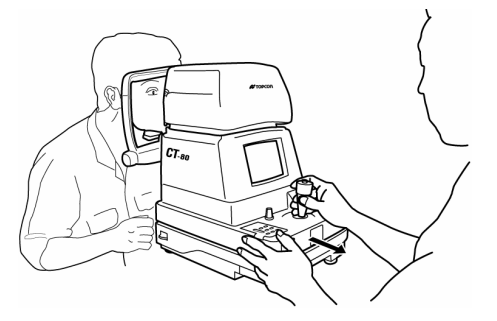

**2** Move the control lever in directions as needed in order to bring the patient's eye to the center of the monitor screen.

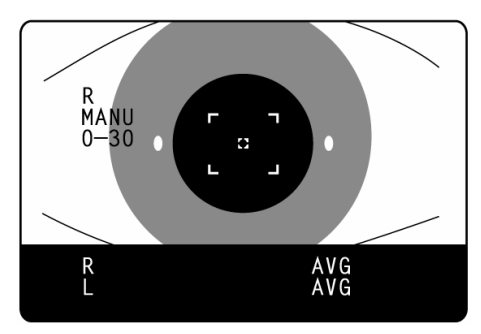

- **3** Tell the patient to gaze at the yellow-green light.
- **4** Move the machine body toward the patient and focus the target eye. A vague alignment dot becomes seen reflected in the cornea.
- **5** Move the machine body in directions as needed in order to get the alignment dot within the inner alignment mark on the monitor screen.

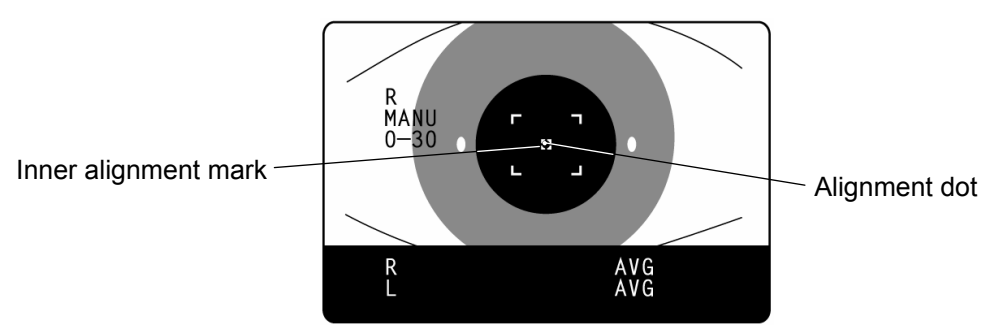

**6** Holding the alignment dot within the inner alignment mark, slightly push the machine body toward the patient.

When the machine body approaches the target eye, the alignment bar and the "FORWARD" display appear on the monitor screen.

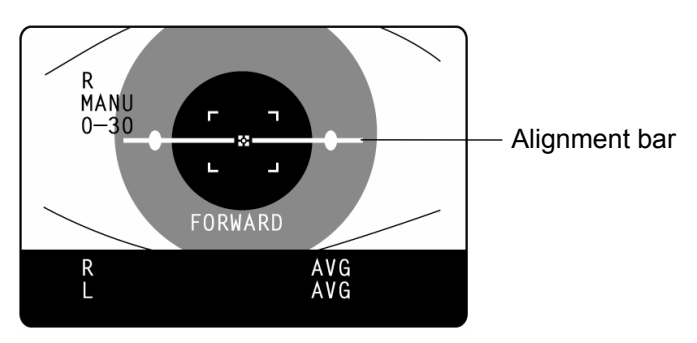

MEMO At this moment, be careful not to catch eyelashes and eyelids within the outer alignment mark so as to ensure correct measurements. See descriptions about the alignment bar, "FORWARD" and "TOO CLOSE" on page 36.

**7** Move the machine body back and forth, with the alignment bar as a reference, while holding the alignment dot within the inner alignment mark.

When the alignment is adjusted, the shape of the inner alignment mark changes to a  $\square.$ 

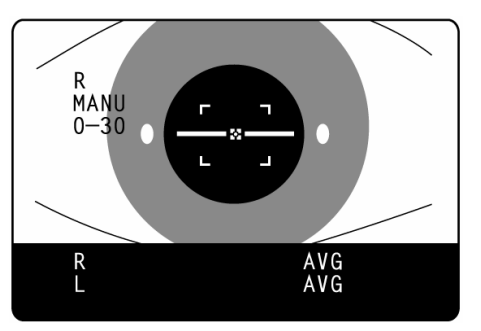

Alignment is not adjusted

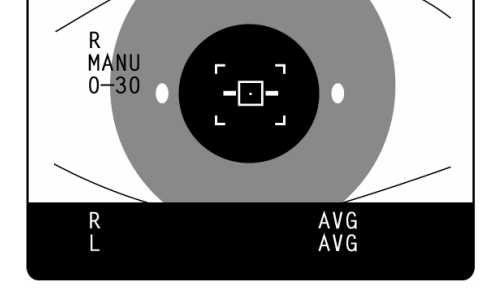

Alignment is adjusted

**8** After the alignment is adjusted, press MEASUREMENT SWITCH . Air is ejected for measurement, and the measurement value is displayed.

**MEMO** In Manual mode, measurement is done by pressing MEASUREMENT SWITCH even if the alignment is not adjusted correctly. To ensure high-precision measurements, make sure the alignment is adjusted correctly.

| МЕМО | <ul> <li>If the shape of the inner alignment mark does not change to a □<br/>even after correctly adjusting the alignment, check again to see if<br/>the alignment is adjusted correctly. Sometimes the shape of the<br/>inner alignment mark does not change to a □ if the condition of<br/>the cornea is unfavorable.</li> </ul> |
|------|----------------------------------------------------------------------------------------------------|
|------|----------------------------------------------------------------------------------------------------|

### **DELETING MEASUREMENT VALUES**

**1** Press  $\bigcirc$  on the control panel.

All the measurement values of the right and left eyes are deleted and the instrument settings return to their status upon turning the power ON.

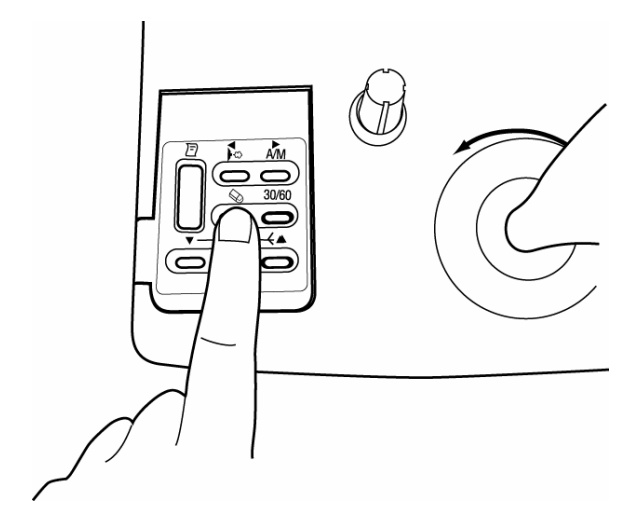

# **INDIVIDUAL OPERATIONS**

### HOW TO PRINT OUT MEASUREMENT VALUES

| МЕМО | • To avoid printer problems due to paper jams, do not feed paper if it is torn or creased.                                                                                                    |
|------|----------------------------------------------------------------------------------------------------|
|      | <ul> <li>I o avoid discoloring, particularly of the recording part, do not<br/>store the printer paper in holders made of materials containing<br/>plasticizers (ex., vinyl chloride).</li> </ul> |
|      | • To avoid coloring in the white part and discoloring in the re-<br>cording part, do not use bonds containing solvents. Use water<br>bonds.                                                       |
|      | • The printer paper is heat sensitive and cannot keep records for long periods of time. Copy the records to other paper for storage.                                                              |

This machine can print out measurement values with the built-in printer.

- **1** Return to the Measurement screen.
- **2** Press  $\square$  on the control panel.

Measurement values of the monitor screen are printed out. Upon printing, the measured values are deleted automatically from the screen.

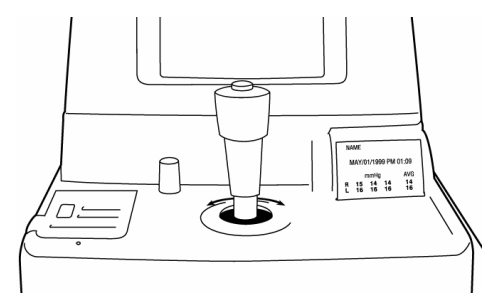

мемо

мемо

The ERR display is not printed. Also, printing can not be done when no measurement values exist. When a red line appears in the printer paper, replace it. For details about the replacement of paper, see "HOW TO SET PRINTER PAPER" on page 23. Again, use the 58mm wide TF50KS-E2C (Japan) paper for the printer.

**3** Hold the paper and pull it diagonally to cut.

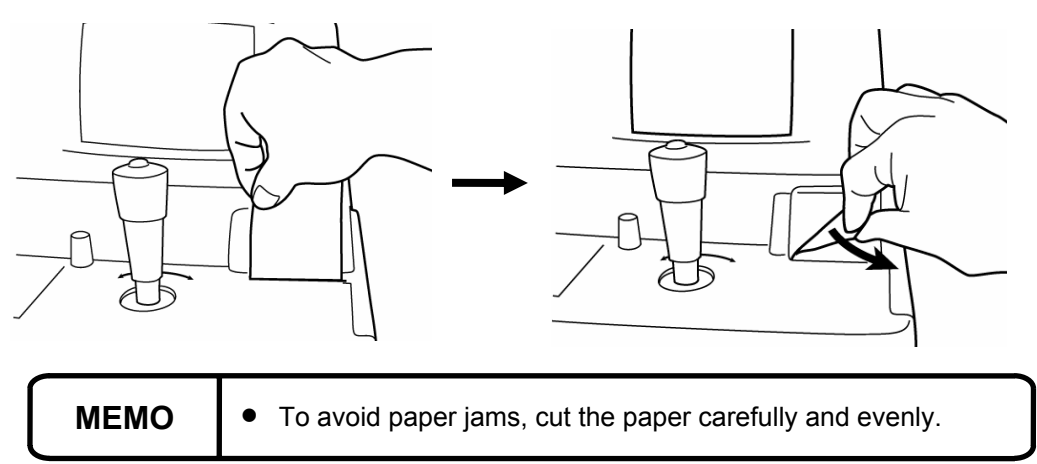

### HOW TO CORRECT MEASUREMENT VALUES

**MEMO** Never set the select switch for more than eight points to avoid malfunctions.

Though the machine is adjusted for displaying optimal measurement values, the values can be corrected within a -4  $\sim$  +3mmHg range.

- **1** Make sure the power is OFF.
- **2** Open the control panel lid.
- **3** Using a screwdriver, turn the " $\bigcirc$ " of the select switch.

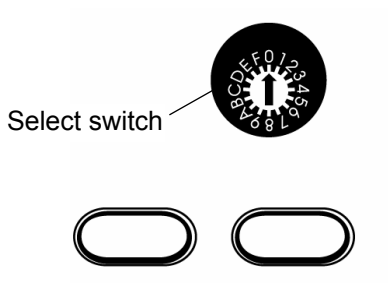

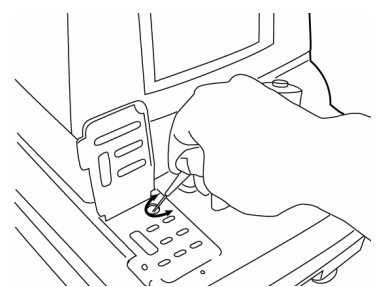

Settings: 0: Base setting For shipment, the switch is set here.

- 1: +1mmHg Base setting + 1mmHg
  - 2: +2mmHg Base setting + 2mmHg
  - 3: +3mmHg Base setting + 3mmHg
  - F: -1mmHg Base setting 1mmHg
  - E: -2mmHg Base setting 2mmHg
  - D: -3mmHg Base setting 3mmHg
- C: -4mmHg Base setting 4mmHg

4 Turn the POWER SWITCH ON.

The measurement procedure is exactly the same as with the correction.

### Output via RS-232C

This machine can output data via the RS-232C interface to a personal computer or similar device.

**1** Make sure the RS-232C OUT is connected.

For connection, see "HOW TO CONNECT EXTERNAL I/O TERMINALS" on page 14.

- **2** Check the settings for data communication. For data communication, see "RS-232C Input/Output Settings" on page 18.
- **3** Obtain the measurements.

Press <a>D</a> on the control panel.
 "RS-232C DATA OUT" is displayed on the screen and the data output is completed.

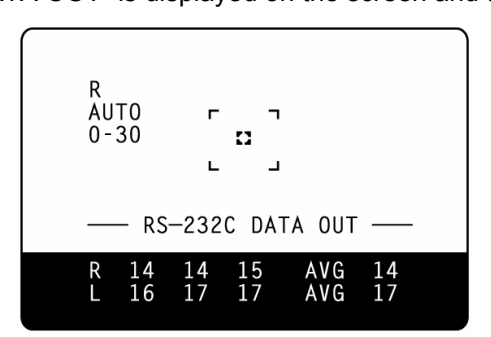

### Input via RS-232C

This machine can input data from a bar code reader and the like via the RS-232C interface.

**1** Make sure the RS-232C OUT is connected.

For connection, see "HOW TO CONNECT EXTERNAL I/O TERMINALS" on page 14.

- **2** Check the settings for data communication. For data communication, see "RS-232C Input/Output Settings" on page 18.
- **3** Return to the Measurement screen.
- **4** Input the ID No. from the external device. The inputted "ID No." is displayed.

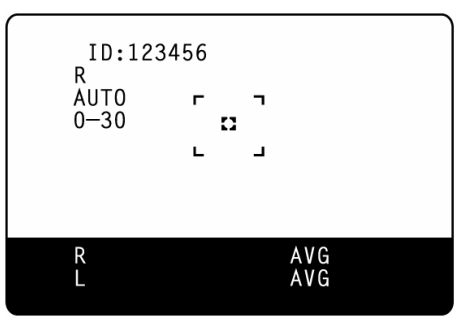

# **BEFORE REQUESTING SERVICE**

### **CHECKING OPERATIONS**

### Air Check

If a problem is suspected, do an air check. If the result is "NG (+)" or "NG (-)," call your dealer. For instructions on how to perform an air check, see "Air Check" on page 29.

### Checking Operations

| To avoid electric shocks, do not open the instrument.<br>Refer all servicing to qualified personnel.                  |
|----------------------------------------------------------------------------------------------------|
| To avoid electric shocks, do not remove the covers from the bottom and top surfaces, TV monitor, measuring unit, etc. |

If a problem is suspected, perform checks following the Check List shown below. If the condition is not improved by the suggested remedy or if it is not described in the list, call your dealer.

| Problem:                                          | Check point:                                    | Remedy:                                                      | Page:    |
|---------------------------------------------------|-------------------------------------------------|--------------------------------------------------------------|----------|
| Monitor screen does not work.                     | Power cable is not plugged into receptacle.     | Secure plug in power cable.                                  | P.14     |
|                                                   | Power cable is not plugged into machine body.   | Plug power cable into machine body.                          | P.14     |
|                                                   | Power save function is on.                      | Return to normal status.                                     | P.28     |
|                                                   | Fuse is burned.                                 | Replace fuse.                                                | P.59     |
| Monitor screen display is not<br>clear.           | Monitor screen needs to be<br>readjusted.       | Adjust monitor screen.                                       | P.58     |
| Auto mode measurement is not possible.            | Measuring window needs to be cleaned.           | Clean measuring window.                                      | P.56     |
|                                                   | Nozzle and window in nozzle need to be cleaned. | Cleaning the nozzle and win-<br>dow glass inside the nozzle. | P.57     |
|                                                   | Condition of patient's eye is unfavorable.      | Measure under Manual mode.                                   | P.38     |
|                                                   | Manual mode is on.                              | Set Auto mode.                                               | P.33     |
| Measurement values have () or ERRs are displayed. | Nozzle and window in nozzle need to be cleaned. | Cleaning the nozzle and win-<br>dow glass inside the nozzle. | P.57     |
| Paper comes out unprinted.                        | Printer paper winding is re-<br>versed.         | Set printer paper correctly.                                 | P.23, 26 |
| Paper does not come out.                          | Printer paper is used up.                       | Supply printer paper.                                        | P.23, 26 |
|                                                   | Paper is jammed.                                | Remove jammed paper.                                         | P.59     |
| Machine body does not move.                       | Clamping knob/fixing knob is<br>fastened.       | Loosen up clamping knob/fixing knob.                         | P.8      |

### CHECK LIST

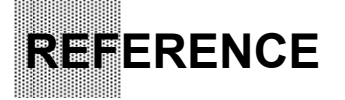

### **OPTIONAL ACCESSORIES**

### Automatic instrument table AIT-20 and Table Board

Driven by electric power, it can change the height of the instrument as desired so as to enable the patient to undergo measurement in a comfortable position.

Table size ......450(W)x500(D)mm

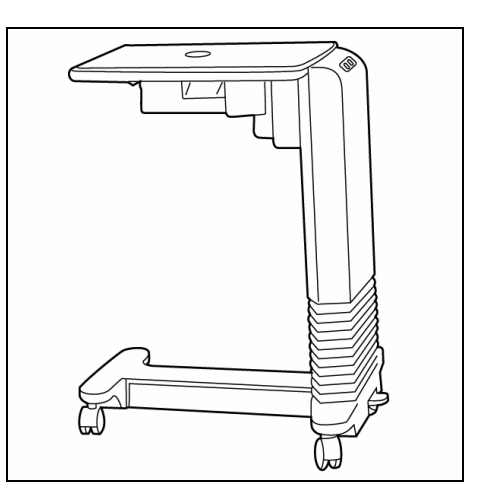

### **SPECIFICATIONS & PERFORMANCE**

| Measuring range             | 0~60mmHg                                          |
|-----------------------------|---------------------------------------------------|
| Working distance            | 11mm                                              |
| Measurement display         | Monitor screen (with average value)               |
| Measurement recording       | Built-in printer (with average value)             |
| Alignment display           | Monitor screen                                    |
| Monitor screen              | 5in.                                              |
| Power saving                | Power save system                                 |
| External I/O terminal       | RS232C                                            |
| Power supply                | AC 100, 120, 220, 230 and 240V; 50/60Hz           |
| Power consumption           | 80VA                                              |
| Operating temperature       | 10~40°C                                           |
| Body movement, back & forth | 44mm                                              |
| Body movement, right & left | 88mm                                              |
| Body movement, up & down    | 28mm                                              |
| Chinrest adjustment         | 68mm                                              |
| Dimensions                  | 272(W)×505(D)×430~458(H)mm                        |
| Weight                      | 18kg                                              |
|                             | . For muchant immersion and if a final and an and |

\* For product improvements, specifications and appearance may be changed without prior notice.

### ELECTROMAGNETIC COMPATIBILITY

This product conforms to the EMC Standard(IEC 60601-1-2:2001).

- a) MEDICAL ELECTRICAL EQUIPMENT needs special precautions regarding EMC and needs to be installed and put into service according to the EMC information provided in the ACCOMPA-NYING DOCUMENTS.
- b) Portable and mobile RF communications equipment can affect MEDICAL ELECTRICAL EQUIPMENT.
- c) The use of ACCESSORIES, transducers and cables other than those specified, with the exception of transducers and cables sold by the manufacturer of the EQUIPMENT or SYSTEM as replacement parts for internal components, may result in increased EMISSIONS or decreased IMMUNITY of the EQUIPMENT or SYSTEM.
- d) The EQUIPMENT or SYSTEM should not be used adjacent to or stacked with other equipment. IF adjacent or stacked use is necessary, the EQUIPMENT or SYSTEM should be observed to verify normal operation in the configuration in which it will be used.
- e) The use of the ACCESSORY, transducer or cable with EQUIPMENT and SYSTEMS other than those specified may result in increased EMISSION or decreased IMMUNITY of the EQUIP-MENT or SYSTEM.

| Item                   | Article code | Model No. | Length(m) |
|------------------------|--------------|-----------|-----------|
| RS-232C CROSSING CABLE | -            | -         | 3.5       |
| (shielded)             |              |           |           |

| Guidance and manufacturer's declaration - electromagnetic emissions |                                                                                   |                                                     |  |  |  |
|---------------------------------------------------------------------|-----------------------------------------------------------------------------------|-----------------------------------------------------|--|--|--|
| The CT-80 is intended for                                           | The CT-80 is intended for use in the electromagnetic environment specified below. |                                                     |  |  |  |
| The customer or the use                                             | r of the CT-80 shou                                                               | Ild assure that it is used in such an environment.  |  |  |  |
| Emissions test                                                      | Compliance                                                                        | Electromagnetic environment - guidance              |  |  |  |
| RF emissions                                                        | Group 1                                                                           | The CT-80 uses RF energy only for its internal      |  |  |  |
| CISPR 11                                                            | -                                                                                 | function. Therefore, its RF emissions are very low  |  |  |  |
|                                                                     |                                                                                   | and are not likely to cause any interference in     |  |  |  |
|                                                                     |                                                                                   | nearby electronic equipment.                        |  |  |  |
| RF emissions                                                        | Class A                                                                           | The CT-80 is suitable for use in all establishments |  |  |  |
| CISPR 11                                                            |                                                                                   | other than domestic and those directly connected    |  |  |  |
| Harmonic emissions                                                  | Class A                                                                           | to the public low-voltage power supply network that |  |  |  |
| IEC61000-3-2                                                        |                                                                                   | supplies buildings used for domestic purposes.      |  |  |  |
| Voltage fluctuations/                                               | Complies                                                                          |                                                     |  |  |  |
| flicker emissions                                                   |                                                                                   |                                                     |  |  |  |
| IEC61000-3-3                                                        |                                                                                   |                                                     |  |  |  |

| Guidance and manufacturer's declaration - electromagnetic immunity                          |                               |                               |                                       |
|---------------------------------------------------------------------------------------------|-------------------------------|-------------------------------|---------------------------------------|
| The CT-80 is intended for use in the electromagnetic environment specified below.           |                               |                               |                                       |
| The customer or the user of the CT-80 should assure that it is used in such an environment. |                               |                               |                                       |
| Immunity test                                                                               | IEC 60601                     | Compliance                    | Electromagnetic environment -         |
|                                                                                             | test level                    | level                         | guidance                              |
| Electrostatic                                                                               | ±6 kV contact                 | ±6 kV contact                 | Floors should be wood, concrete or    |
| discharge (ESD)                                                                             |                               |                               | ceramic tile. If floors are covered   |
| IEC 61000-4-2                                                                               | ±8 kV air                     | ±8 kV air                     | with synthetic material, the relative |
| Electrical fact                                                                             |                               |                               | Numidity should be at least 30%.      |
| transiont/burst                                                                             | ±2 kV for power               | ±2 kV for power               | of a typical commercial or bospital   |
| IFC 61000-4-4                                                                               | supply lines                  | supply lines                  | environment                           |
|                                                                                             | +1 kV for                     | +1 kV for                     |                                       |
|                                                                                             | input/output lines            | input/output lines            |                                       |
| Surge                                                                                       | ±1 kV                         | ±1 kV                         | Mains power quality should be that    |
| IEC 61000-4-5                                                                               | differential mode             | differential mode             | of a typical commercial or hospital   |
|                                                                                             |                               |                               | environment.                          |
|                                                                                             | ±2 kV                         | ±2 kV                         |                                       |
|                                                                                             | common mode                   | common mode                   |                                       |
| Voltage dips, short                                                                         | <5% <i>U</i> t                | <5% <i>U</i> t                | Mains power quality should be that    |
| interruptions and                                                                           | $(>95\% \text{ dip in } U_t)$ | $(>95\% \text{ dip in } U_t)$ | of a typical commercial or hospital   |
| Voltage variations                                                                          | for 0.5 cycle                 | for 0.5 cycle                 | environment. If the user or the CI-   |
| input lines                                                                                 | $40\% U_t$                    | $40\% U_t$                    | during newer mains interruptions it   |
|                                                                                             | for 5 cycles                  | for 5 cycles                  | is recommended that the CT-80 be      |
|                                                                                             | 70% U                         | 70% U                         | powered from an uninterruptible       |
|                                                                                             | $(30\% \text{ dip in } U_t)$  | $(30\% \text{ dip in } U_t)$  | power supply or battery.              |
|                                                                                             | for 25 cycles                 | for 25 cycles                 |                                       |
|                                                                                             | <5% Ut                        | <5% U <sub>t</sub>            |                                       |
|                                                                                             | (>95% dip in <i>U</i> t)      | (>95% dip in <i>U</i> t)      |                                       |
|                                                                                             | for 5 sec                     | for 5 sec                     |                                       |
| Power frequency                                                                             | 3 A/m                         | 3 A/m                         | Power frequency magnetic fields       |
| (50/60 Hz)                                                                                  |                               |                               | should be at levels characteristic of |
| magnetic field                                                                              |                               |                               | a typical location in a typical com-  |
| IEC 61000-4-8 mercial or nospital environment.                                              |                               |                               |                                       |
| $IOIE U_t$ is the a.c. mains voltage prior to application of the test level.                |                               |                               |                                       |

| Guidance and manufacturer's declaration - electromagnetic immunity                                                                                                    |                                                                                        |            |                                                                                                    |
|----------------------------------------------------------------------------------------------------|----------------------------------------------------------------------------------------|------------|----------------------------------------------------------------------------------------------------|
| The CT-80 is intended for use in the electromagnetic environment specified below.                                                                                                    |                                                                                        |            |                                                                                                    |
| The customer or the user of the CT-80 should assure that it is used in such an environment.                                                                                                    |                                                                                        |            |                                                                                                    |
| Immunity test                                                                                                    | IEC 60601                                                                              | Compliance | Electromagnetic environment-                                                                                                    |
|                                                                                                    | test ievei                                                                             | level      | Portable and mobile RF communications<br>equipment should be used no closer to<br>any part of the CT-80, including cables,<br>than the recommended separation dis-<br>tance calculated from the equation appli-<br>cable to the frequency of the transmitter. |
|                                                                                                    |                                                                                        |            | Recommended separation distance                                                                                                    |
|                                                                                                    |                                                                                        |            | d = 1.2 √P                                                                                                    |
| Conducted RF<br>IEC 61000-4-6                                                                                                    | 3 Vrms<br>150kHz to 80MHz                                                              | 3 V        | <i>d</i> = 1.2 √ <i>P</i> 80MHz to 800MHz                                                                                                    |
| Radiated RF                                                                                                    | 3 V/m                                                                                  | 0.14       | d = 2.3 √P 800MHz to 2.5GHz                                                                                                    |
| IEC 61000-4-3                                                                                                    | 80MHZ to 2.5GHZ                                                                        | 3 V/m      | where $P$ is the maximum output power<br>rating of the transmitter in watts (W) ac-<br>cording to the transmitter manufacturer<br>and $d$ is the recommended separation<br>distance in meters (m).                                                            |
|                                                                                                    |                                                                                        |            | Field strengths from fixed RF transmit-<br>ters, as determined by an electromag-<br>netic site survey, <sup>a</sup> should be less than<br>the compliance level in each frequency<br>range. <sup>b</sup>                                                      |
|                                                                                                    |                                                                                        |            | Interference may occur in the vicinity of equipment marked with the following symbol:                                                                                                    |
|                                                                                                    |                                                                                        |            | $\left( \left( \left( \begin{array}{c} \cdot \\ \bullet \end{array} \right) \right) \right)$                                                                                                    |
| <ul> <li>NOTE 1 At 80 MHz and 800 MHz, the higher frequency range applies.</li> <li>NOTE 2 These guidelines may not apply in all situations. Electromagnetic propagation is affected by absorption and reflection from structures, objects and people.</li> </ul>                                                                                                    |                                                                                        |            |                                                                                                    |
| <ul> <li>Field strengths from fixed transmitters, such as base stations for radio (cellular/cordless) telephones and land mobile radios, amateur radio, AM and FM radio broadcast and TV broadcast cannot be predicted theoretically with accuracy. To assess the electromagnetic environment due to fixed RF transmitters, an electromagnetic site survey should be considered. If the measured field strength in the location in which the CT-80 is used exceeds the applicable RF compliance level above, the CT-80 should be observed to verify normal operation. If abnormal performance is observed, additional measures may be necessary, such as reorienting or relocating the CT-80.</li> </ul> |                                                                                        |            |                                                                                                    |
| Over the frequ                                                                                                    | Over the frequency range 150 kHz to 80 MHz, field strengths should be less than 3 V/m. |            |                                                                                                    |

### Recommended separation distance between portable and mobile RF communications equipment and the CT-80

The CT-80 is intended for use in an electromagnetic environment in which radiated RF disturbances are controlled. The customer or the user of the CT-80 can help prevent electromagnetic interference by maintaining a minimum distance between portable and mobile RF communications equipment (transmitters) and the CT-80 as recommended below, according to the maximum output power of the communications equipment.

| Rated maximum<br>output power of | Separation distance according to frequency of transmitter<br>m |                 |                  |
|----------------------------------|----------------------------------------------------------------|-----------------|------------------|
| transmitter<br>W                 | 150kHz to 80MHz                                                | 80MHz to 800MHz | 800MHz to 2.5GHz |
|                                  | d = 1.2 √P                                                     | d = 1.2 √P      | d = 2.3 √P       |
| 0.01                             | 0.12                                                           | 0.12            | 0.23             |
| 0.1                              | 0.38                                                           | 0.38            | 0.73             |
| 1                                | 1.2                                                            | 1.2             | 2.3              |
| 10                               | 3.8                                                            | 3.8             | 7.3              |
| 100                              | 12                                                             | 12              | 23               |

For transmitters rated at a maximum output power not listed above, the recommended separation distance d in metres (m) can be estimated using the equation applicable to the frequency of the transmitter, where P is the maximum output power rating of the transmitter in watts (W) according to the transmitter manufacturer.

NOTE 1 At 80 MHz and 800 MHz, the separation distance for the higher frequency range applies.

NOTE 2 These guidelines may not apply in all situations. Electromagnetic propagation is affected by absorption and reflection from structures, objects and people.

### **RS-232C COMMUNICATION SPECIFICATIONS**

### **Connector Types**

Input terminal: DIN 8-pin (TSC0838-01-2051, Hoshiden) Output terminal: DSUB 9-pin (DE-9S-N, JAE)

### I/O Terminal Pin Arrangement

· Output terminal: DSUB 9-pin (Pin Nos.1 and 9 are not used.)

| Pin No. | Code     | Description          | I/O |
|---------|----------|----------------------|-----|
| 2       | RD (RXD) | Data receiving       | I   |
| 3       | SD (TXD) | Data transmission    | 0   |
| 4       | ER (DTR) | Data terminal ready  | 0   |
| 5       | SG (GND) | Signal ground        | I/O |
| 6       | DR (DSR) | Data set ready       | I   |
| 7       | RS (RTS) | Request transmission | 0   |
| 8       | CS (CTS) | Transmission ready   | I   |

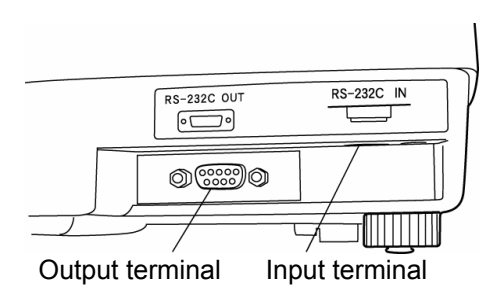

· Input terminal DIN 8-pin (Pin No.1 is not used.)

| Code     | Code Description                                                                         | I/O                                                                                                    |
|----------|------------------------------------------------------------------------------------------|----------------------------------------------------------------------------------------------------|
| SD (TXD) | Data transmission                                                                        | I                                                                                                    |
| RD (RXD) | Data receiving                                                                           | 0                                                                                                    |
| RS (RTS) | Request transmission                                                                     | 0                                                                                                    |
| CS (CTS) | Transmission ready                                                                       | I                                                                                                    |
| DR (DSR) | Data set ready                                                                           | I                                                                                                    |
| SG (GND) | Signal ground                                                                            | I/O                                                                                                    |
| ER (DTR) | Data terminal ready                                                                      | I                                                                                                    |
|          | Code<br>SD (TXD)<br>RD (RXD)<br>RS (RTS)<br>CS (CTS)<br>DR (DSR)<br>SG (GND)<br>ER (DTR) | CodeCode DescriptionSD (TXD)Data transmissionRD (RXD)Data receivingRS (RTS)Request transmissionCS (CTS)Transmission readyDR (DSR)Data set readySG (GND)Signal groundER (DTR)Data terminal ready |

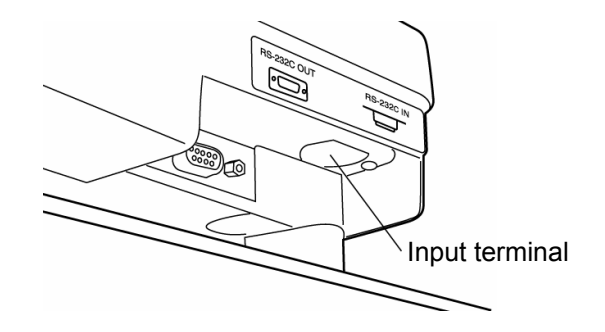

#### Transmission Formula Mode 1 2 3

| Synchronization     | Non-synchronous |
|---------------------|-----------------|
| Communication speed | 2400/9600 bps   |
| Start bit           | 1 bit           |
| Stop bit            | 2 bit           |
| Data length         | 8 bit           |
| Parity              | None            |
| Operating code      | ASCI code       |

### Mode 4, STD1 mode

| Synchronization     | Non-synchronous |
|---------------------|-----------------|
| Communication speed | 2400/9600 bps   |
| Start bit           | 1 bit           |
| Stop bit            | 1 bit           |
| Data length         | 8 bit           |
| Parity              | None            |
| Operating code      | ASCI code       |

### Contents of Data Transmission

Communication format Mode 1, 3:

| Model name, Type No.       | 10 byte |
|----------------------------|---------|
| Time/Date                  | 19 byte |
| R (right eye) average data | 9 byte  |
|                            | 0 1.4.  |

- L (left eye) average data 9 byte
- \* When the content is data with parentheses only, the average value is sent; when it is OVER data only, OVER is sent; and when there is no data or ERRs only, a space is sent.

### (Example)

• Average Value Displayed in Decimal Format

SOH

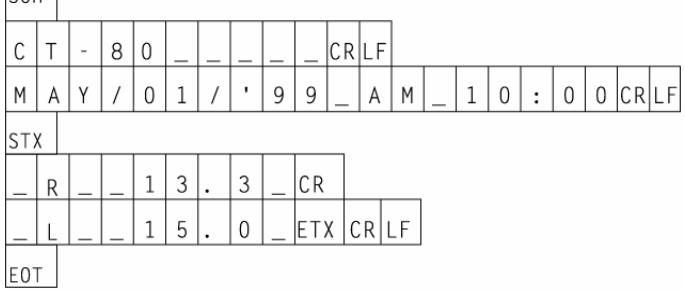

### • Average Value Displayed in Integer Format

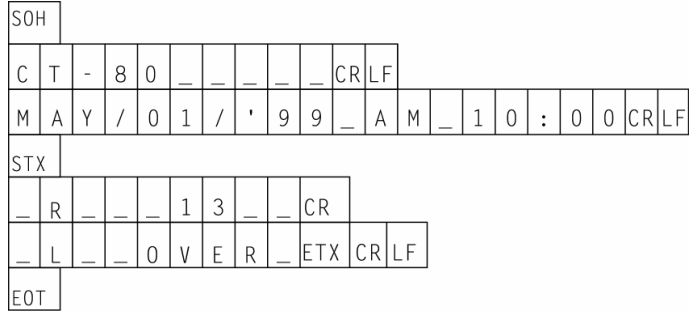

Communication format Mode 2:

Model name, Type No.10 byteTime/Date19 byteMeasurement value (right or left eye) average data9 byte\* If ERRs only, transmission is not done.

### (Example)

• Average Value Displayed in Decimal Format

| SOF | + |   | _ |   |   | _ |   |   |    |     |    |   |   |   |   |   |   |   |    |    |
|-----|---|---|---|---|---|---|---|---|----|-----|----|---|---|---|---|---|---|---|----|----|
| С   | Т | - | 8 | 0 | _ | _ | _ | _ | _  | CR  | LF |   |   | _ | _ |   |   |   |    |    |
| М   | А | Y | 1 | 0 | 1 | 1 | • | 9 | 9  | _   | A  | М | _ | 1 | 0 | : | 0 | 0 | CR | LF |
| ST) | < | _ | _ |   | _ | _ | _ | _ |    |     |    |   |   |   |   |   |   |   |    |    |
| _   | L | _ | _ | 1 | 5 |   | 0 | _ | EΤ | x c | R  | F |   |   |   |   |   |   |    |    |
| E0  | Г |   |   |   |   |   |   |   |    |     |    |   |   |   |   |   |   |   |    |    |

• Average Value Displayed in Integer Format For the Decimal Format, the "measurement value" points are similar to those in "Communication Format Mode 1, 3".

Communication format Mode 4, STD 1:

 Data Transmission Model name, Type No. 15 byte Machine No. 2 byte ROM version 10 byte ID No. 13 byte 13 byte Work ID No. Machine work ID No. 4 byte Time/Date 20 byte R (right eye) average data 9 byte L (left eye) average data 9 byte

(Example)

- Average Value Displayed in Decimal Format
  - @ CR

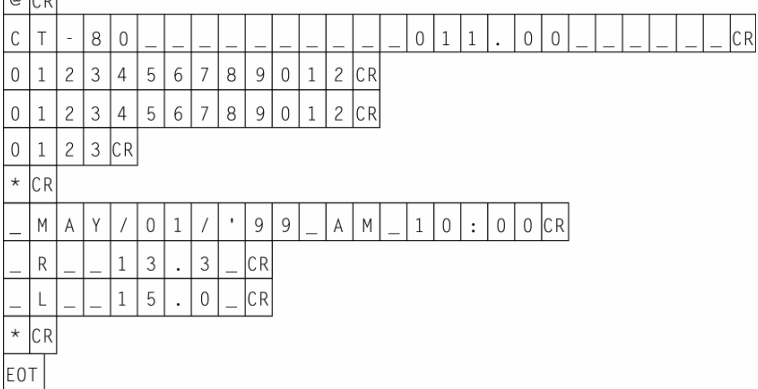

• Average Value Displayed in Integer Format For the Decimal Format, the "measurement value" points are similar to those in "Communication Format Mode 1, 3". Communication format Mode 5, STD 2:

 Data Transmission Model name, Type No. 15 byte Machine No. 2 byte ROM version 10 byte ID No. 13 byte Work ID No. 13 byte Machine work ID No. 4 byte 20 byte Time/Date R (right eye) measurement data (3 times) and average value L (left eye) measurement data (3 times) and average value

24 byte 24 byte

(Example)

• Average Value Displayed in Decimal Format

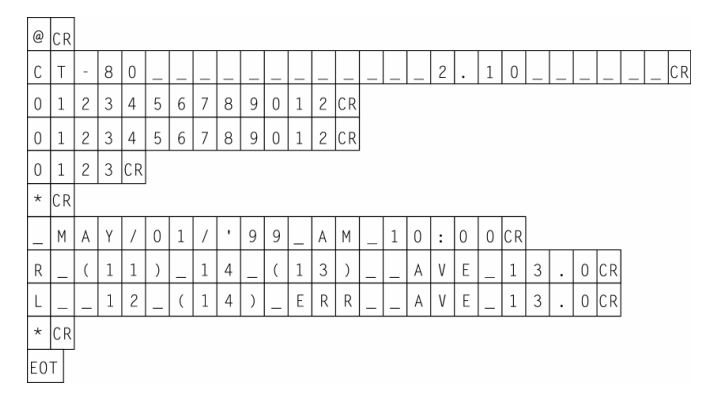

• Average Value Displayed in Integer Format For the Decimal Format, the "measurement value" points are similar to those in "Communication Format Mode 1, 3".

### **C**ontents of Data Receving

 Data Receiving Patient ID data 13 byte

(Example)

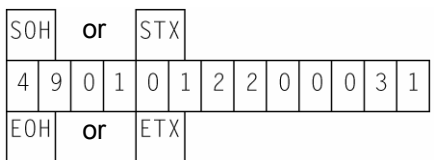

### Setting RS-232C Communication Conditions

In the Menu screen, move the cursor using the  $\triangle$ ,  $\bigtriangledown$  keys on the control panel, and press MEASUREMENT SWITCH. Further, move the cursor to an item to be changed on the screen shown below, and press MEASUREMENT SWITCH . [SET  $\rightarrow ****$ ] is displayed at the bottom of the screen. Change the setting using  $\triangle$ ,  $\bigtriangledown$ . After changing, the setting is registered by pressing MEASUREMENT SWITCH. After setting, move the cursor to EXIT and press MEASUREMENT SWITCH to return to the Menu screen. For further details, see "RS-232C Input/Output Settings" on page 18.

| RS-232C MODE                                                       |                                             |
|--------------------------------------------------------------------|---------------------------------------------|
| EQUIPMENT<br>ID MODE<br>WORK ID NO<br>FORMAT<br>SPEED [BPS<br>EXIT | : 0001<br>: 1<br>: 0124<br>: STD1<br>: 2400 |

Items of setting (5 items) · Machine No. (EQUIPMENT)

Set value: 0~99. (For shipment, "1" is set.)

- · Input ID mode (ID MODE)
- · Work ID No. (WORK ID NO.)
- Communication format (FORMAT)

- When more then one unit of inspection equipment is installed in the same hospital, for example, data can be controlled using these Machine Nos.
- Set value: 1 or 2 (For shipment, "1" is set.) 1. For inputting patients' ID numbers.
  - For inputting the temporary ID numbers of new patients.

Set value: 0~9999 (For shipment, "0" is set.)

Desired serial numbers can be attached to measurement results. The number is automatically added (1 at a time) each time the printing of data communication is performed.

Format: OFF, MODE 1, MODE 2, MODE 3, MODE 4, MODE 5, STD 1, STD 2 (For shipment, "OFF" is set.)

- MODE 1: When 😰 is pressed, communication is done after printing.
- MODE 2: Data communication is done every measurement.
- MODE 3: When 🗁 is pressed, communication is done without printing.
- MODE 4, MODE 5: When 🖻 is pressed, communication is done without printing.
- STD 1, STD 2: When 🖻 is pressed, communication is done after printing.
- \* Certain models may not export data of MODE5 & STD2. It indicates settings as OFF→MODE1→MODE2→MODE3→MODE4→STD1→OFF.
- MEMO When Mode 1, 2 or 3 is set, data is transmitted automatically without confirmation from the receiver side. When Mode 4, Mode 5, STD 1, STD 2 is set, communication is controlled by RTS-CTS.
- MEMO Under the RTS-CTS control, if no CS (CTS) signal is returned from the receiver side, transmission can be canceled by pressing <a>[D]</a>. Also, if no DR (DSR) signal is returned, it is recognized as a communication failure and FAIL is displayed on the monitor screen.

Communication speed (SPEED) Baud rate: 2400, 9600 (bps) (For shipment, 2400bps is set.)

# **MAINTENANCE AND CHECKING**

### **ACCURACY MAINTENANCE**

### Cleaning the Measuring Window Glass

- To secure auto alignment and correct measurement values, clean the measuring window glass after each day's work.
- Clean the glass when "CLEAN THE MEASURING WINDOW GLASS" is displayed on the monitor screen.

|      |                      | To clean the measuring window glass, measuring nozzle<br>and the window glass inside the measuring nozzle, use<br>ethanol. Using other chemicals may cause damage to the<br>patient's eye during measurement. |  |  |  |  |
|------|----------------------|----------------------------------------------------------------------------------------------------|--|--|--|--|
| мемо | ● □<br>a<br>● □<br>a | to not use tissues, as they may make the stain more notice-<br>ble.<br>To not use tweezers or gauze, as these may scratch the lens<br>nd glass surfaces.                                                      |  |  |  |  |

- **1** Prepare the ethanol.
- **2** Using a blower, remove dust and dirt from the glass surface.
- **3** Moisten the applicator with ethanol.
- **4** Wipe the glass surface lightly with the applicator, from the center outward.

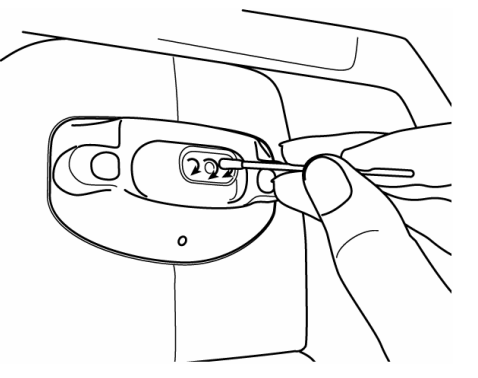

- **5** Use a new applicator and wipe the glass surface in a similar manner; repeat this several times.
- **MEMO** To ensure thorough removal of grease from the window glass, be sure to replace the applicator and use a new one for each of these repeated wiping operations.

**6** Cleaning is completed when grease is thoroughly removed. If stains cannot be removed easily, call your dealer.

**MEMO** When the measuring window glass becomes stained "CLEAN THE MEASURING WINDOW GLASS" is displayed on the monitor screen.

### Cleaning the Nozzle and Window Glass inside the Nozzle

- If there is any foreign matter on and around the measuring nozzle, it may enter and damage the patient's eye during the measurement. If any, clean the nozzle.
- When the window glass inside the nozzle becomes stained, it makes the fixation target unclear, causing errors in auto alignment and measurement values. If the fixation target is unclear or measurement values with parentheses are frequent, clean the window glass inside the nozzle.
- Clean the glass when "CLEAN THE CHAMBER GLASS" is displayed on the monitor screen.

|      |                 | To clean the measuring window glass, measuring nozzle<br>and the window glass inside the measuring nozzle, use<br>ethanol. Using other chemicals may cause damage to the<br>patient's eye during measurement. |
|------|-----------------|----------------------------------------------------------------------------------------------------|
| МЕМО | • C<br>w<br>• T | to not apply unreasonable force to the measuring nozzle while cleaning.<br>To avoid problems, do not leave the cotton fibers inside.                                                                          |

- **1** Prepare the ethanol.
- **2** Moisten the applicator with ethanol.
- **3** Insert the applicator into the nozzle, lightly touch the glass surface, and turn the applicator a few times.

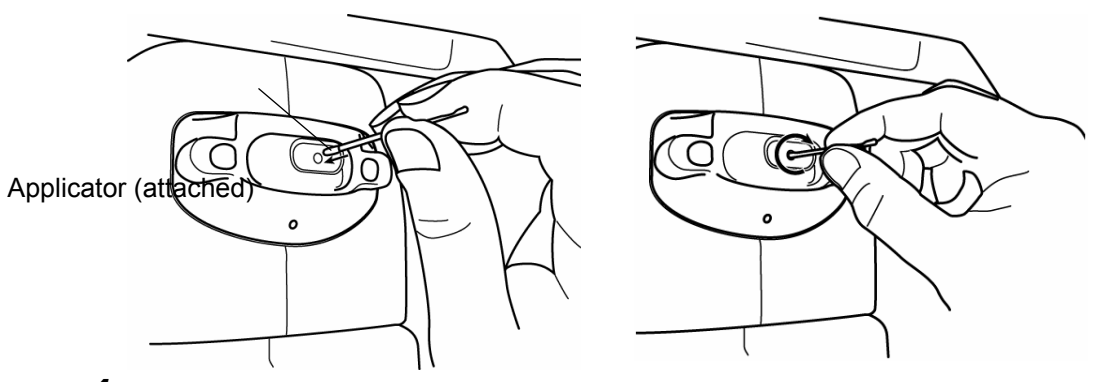

- **4** Use a new applicator and wipe the glass surface in a similar manner; repeat this a few times .
- **MEMO** The used applicator contains grease and it only scatters grease if used again; the light transmittance is not improved at all. Be sure to replace the applicator and use a new one for each of these repeated cleaning operations.

5 Cleaning is completed when the grease is thoroughly removed. If stains cannot be removed easily, call your dealer. Press → for a air check to confirm normal operation.

**MEMO** When the window glass inside the nozzle becomes stained, it makes the fixation target unclear and "CLEAN THE CHAMBER GLASS" is displayed on the monitor screen.

### Daily Maintenance

- This machine must be kept free of dust; apply the measuring window cap and dust cover when not in use.
- When not in use, turn the POWER SWITCH OFF.

### Ordering Consumable Supplies

• When placing an order for consumable supplies, tell your dealer the product name, part code and quantity.

| Name           | Code           |   |
|----------------|----------------|---|
| Chinrest pad   | 40310 4082     | 1 |
| Silicone cloth | 31087 2007     |   |
| Dust cover     | 42360 9002     |   |
| Chinrest pad   | pin 42364 4021 |   |

| Name             | Code       |  |  |  |  |
|------------------|------------|--|--|--|--|
| Applicator       | 41601 8606 |  |  |  |  |
| Printer paper    | 44800 4001 |  |  |  |  |
| Fuse 125V-3A-M   | 41801 5012 |  |  |  |  |
| Fuse 250V-1.5A-M | 42364 5313 |  |  |  |  |

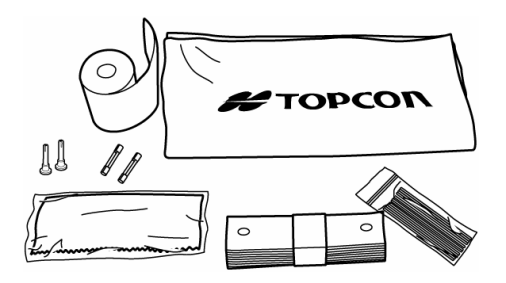

### Adjusting the Monitor Screen

- Although the machine is adjusted for optimal screen conditions before shipment, a screen readjustment may be required due to vibrations during transportation.
- To adjust the contrast and brightness, move the BRIGHT/CONT. knobs after turning them all the way to the right, as viewed from the operator.

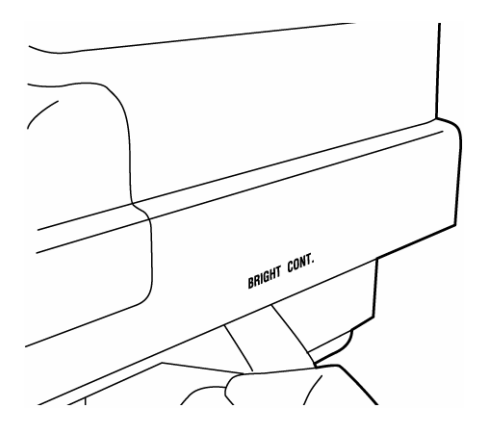

### Paper Jam in Printer

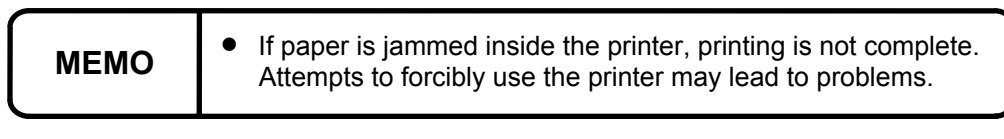

• Remove the printer cover, release the paper retainer lever and remove the jammed paper.

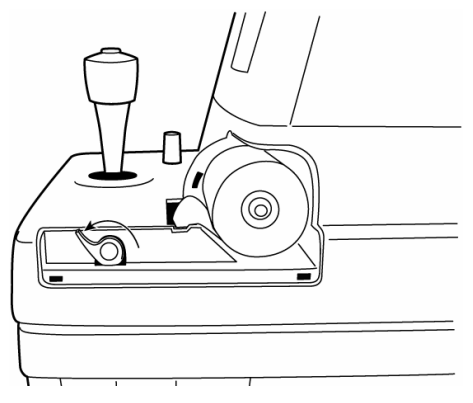

### Replacing the Fuse

| To avoid electrical shock and fire, unplug the power cable<br>before removing the fuse cover. Additionally, be sure to<br>replace the fuse cover before plugging in the power cable. |
|----------------------------------------------------------------------------------------------------|
| Use only the attached fuses. Using other fuses may cause a fire.                                                                                                    |

- **1** Make sure the power is OFF and the power cables are unplugged.
- **2** Press the fuse holder with a screwdriver and turn it counterclockwise. The fuse holder can be taken out.

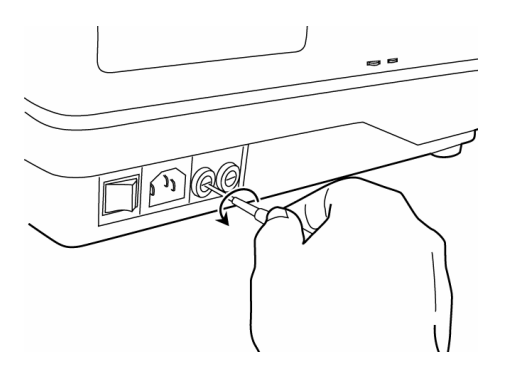

Removing the Fuse Holder

**3** Replace the fuse with the attached fuse.

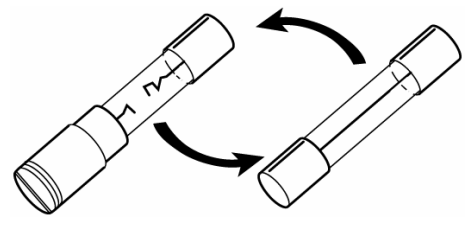

Replacing the Fuse

**4** Press the fuse holder with a screwdriver and turn it clockwise. The fuse holder is now reset.

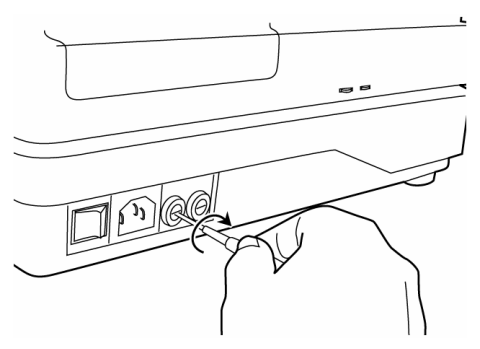

Setting the Fuse Holder

### SPECIAL NOTES ON CLEANING

### Cleaning the Outer Cover

|      | <b>N</b> Do not use or apply any spray-typed cleaner near the in-<br>strument. If a drop of cleaner remains inside the measur-<br>ing nozzle, the patient's eye may be injured during meas-<br>urement. |  |  |  |  |
|------|----------------------------------------------------------------------------------------------------|--|--|--|--|
| МЕМО | Γο avoid discoloring/deterioration of the plastic components, do<br>not use volatile solvents (benzine, thinner, gasoline, etc.).                                                                       |  |  |  |  |

• The outside covers and operation panel should be cleaned with a soft cloth at least once every three months. If a stain is extreme, use a solution of a neutral tableware detergent and warm water. Dip the soft cloth in the solution, squeeze out the excess water and then wipe off the stain.

### When calling please give us the following information about your unit:

- · Machine type: CT-80
- $\cdot$  Manufacturing No. (Shown on the rating plate on the right side of the base.)
- Period of Usage (Please give us the date of purchase).
- · Description of Problem (as detailed as possible).

COMPUTERIZED TONOMETER (CT-80)

INSTRUCTION MANUAL Version of 2007 (2007.08-100LW6) Date of issue: 1st, August, 2007

Published by **FTOPCON** 

75-1 Hasunuma-cho, Itabashi-ku, Tokyo, 174-8580 Japan.

© 1999 TOPCON CORPORATION ALL RIGHTS RESERVED

### **COMPUTERIZED TONOMETER**

# **CT**-80

### TOPCON MEDICAL SYSTEMS, INC.

37 West Century Road, Paramus, New Jersey 07652, U.S.A. Phone: 201-261-9450 Fax: 201-387-2710 www.topcon.com

#### TOPCON CANADA INC.

110 Provencher Avenue, Boisbriand, QC J7G 1N1 CANADA Phone:450-430-7771 Fax:450-430-6457 www.topcon.ca

#### **TOPCON EUROPE B.V.**

(European Representative)

Essebaan 11, 2908 LJ Capelle a/d IJssel,THE NETHERLANDS Phone:010-4585077 Fax:010-4585045 www.topcon.eu

#### TOPCON EUROPE MEDICAL B.V.

(European Sole Sales Company)

Essebaan 11, 2908 LJ Capelle a/d IJssel, THE NETHERLANDS Phone: 010-4585077 Fax: 010-2844940 www.topcon.eu

ITALY OFFICE

:Via Dell' Industria n.60, 20037 Paderno Dugnano, (Milano), ITALY Phone:02-9186671 Fax:02-91081091 E-mail:topconitaly@tiscali.it www.topcon.it

#### TOPCON DEUTSCHLAND G.m.b.H.

Giesserallee 31-33 D-47877 Willich GERMANY Phone:02154-8850 Fax:02154-885111 www.topcon.de Med@topcon.de

#### TOPCON ESPAÑA S.A.

HEAD OFFICE: Frederic Mompou 5, ED. Euro 3, 08960, Sant Just Desvern Barcelona, SPAIN Phone: 93-4734057 Fax: 93-4733932 www.topconesp.com MADRID OFFICE: Avenida Burgos, 16E, 1° 28036, Madrid, SPAIN Phone: 91-302-4129 Fax: 91-383-3890

#### TOPCON S.A.R.L.

89, rue de Paris 92585 Clichy, Cedex, FRANCE Phone:01-4106-9494 Fax:01-4739-0251

#### **TOPCON SCANDINAVIA A.B.**

Neongatan 2 S-43151 Mölndal, SWEDEN Phone:031-7109200 Fax:031-7109249 info@topcon.se

#### TOPCON (GREAT BRITAIN) LTD.

Topcon House, Kennet Side, Bone Lane, Newbury, Berkshire RG14 5PX United Kingdom Phone:01635-551120 Fax:01635-551170

#### TOPCON SOUTH ASIA PTE.LTD.

Blk 192 Pandan Loop, #07-01 Pantech Industrial Complex, SINGAPORE 128381 Phone:62780222 Fax:62733540 www.topcon.com.sg

#### TOPCON INSTRUMENTS (MALAYSIA) SDN.BHD.

Excella Business Park Block C,1st Floor, Jalan Ampang Putra, Taman Ampang Hillir, 55100 Kuala Lumpur, MALAYSIA Phone:03-42701192 Fax:03-42704508

### TOPCON INSTRUMENTS (THAILAND) CO., LTD.

77/162 Sinn Sathorn Tower, 37th Fl., Krungdhonburi Rd., Klongtonsai, Klongsarn, Bangkok 10600, THAILAND Phone: 440-1152~7 Fax: 440-1158

#### TOPCON KOREA CORPORATION

2F Yooseoung Bldg., 1595-3, Seocho-Dong, Seocho-Gu, Seoul, 137-876 KOREA Phone:02-2055-0321 Fax:02-2055-0319 www.topcon.co.kr

#### TOPCON OPTICAL (H.K.) LTD.

2/F.,Meeco Industrial Bldg.,No.53-55 Au Pui Wan Street,Fo Tan Road,Shatin,N.T.,Hong Kong Phone:2690-1328 Fax:2690-2221 E-mail:sales@topcon.com.hk

#### **TOPCON CORPORATION BEIJING OFFICE**

Block No.9, Kangding Street Beijing Economic-Technological Development Area, Beijing,100176,CHINA Phone:10-6780-2799 Fax:10-6780-2790

#### TOPCON CORPORATION BEIRUT OFFICE

P.O.Box 70-1002 Antelias, BEIRUT-LEBANON Phone: 961-4-523525/523526 Fax: 961-4-521119

#### **TOPCON CORPORATION DUBAI OFFICE**

C/O Atlas Medical FZCO., P.O.Box 54304, C-25, Dubai Airport Free Zone, UAE Phone:971-4-2995900 Fax:971-4-2995901

## **TOPCON CORPORATION**

75-1 Hasunuma-cho,Itabashi-ku,Tokyo,174-8580 Japan. Phone:3-3558-2520 Fax:3-3960-4214 www.topcon.co.jp